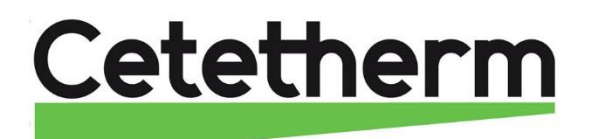

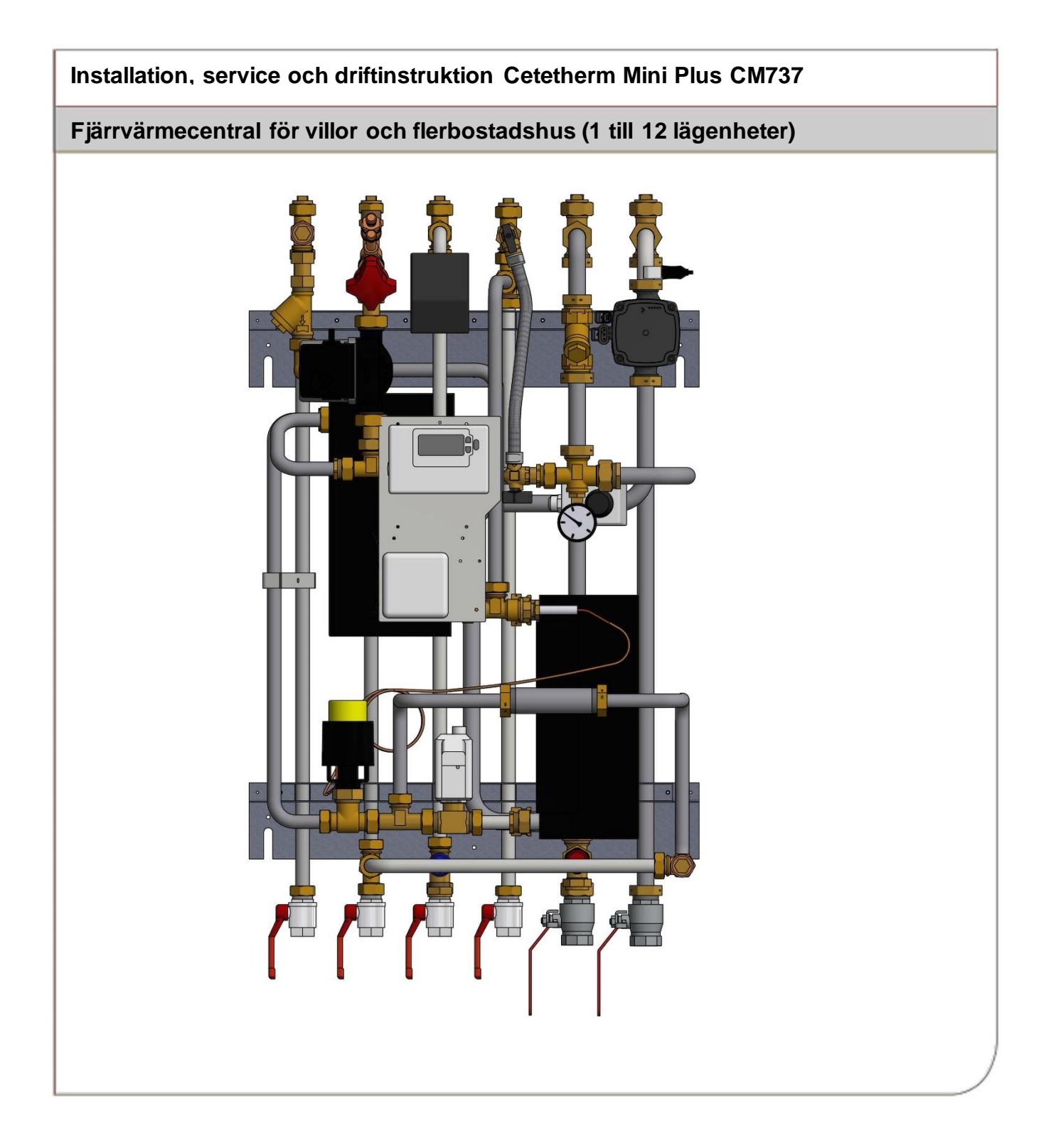

#### För mer information, senaste version av denna manual:

URL adress: http://www.alfalaval.com/mini-plus

QR-kod:

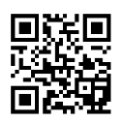

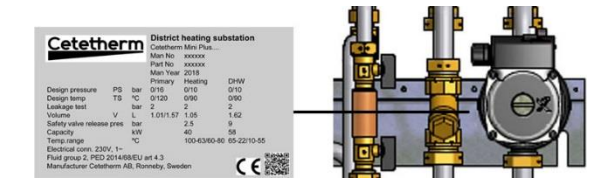

Denna manual är publicerad av Cetetherm.

Cetetherm kan vid behov och utan att meddela, göra ändringar och förbättringar av innehållet i manualen på grund av felaktig information eller ändringar av hårdvara eller mjukvara.

Alla eventuella ändringar kommer ingå i framtida utgåva av manualen.

# Innehåll

| 1               | Allmän information                                            | 3        |
|-----------------|---------------------------------------------------------------|----------|
| 1.1             | Komfort                                                       | 3        |
| 1.2             |                                                               |          |
| 1.3             | Langsiktig sakernet                                           |          |
| 1.4             | DE-INAIKINING                                                 | ວ<br>ເ   |
| 1.6             | Generella varningar                                           |          |
| 2               | Driftinstruktioner                                            | 5        |
| <b>2</b> .1     | Drift                                                         |          |
| 2.2             | Underhåll/kontroll                                            | 5        |
| 3               | Produktöversikt                                               | 6        |
| 1               | Montering och installation                                    | 7        |
| <b>-</b><br>4.1 |                                                               |          |
| 4.2             | Förberedelser                                                 | 7        |
| 4.3             | Montering                                                     | 7        |
| 4.4             | Montering av tillval                                          | 8        |
| 4.5             | Justering och inställning uppstart                            | 8        |
| 4.6             | Demontering                                                   | 8<br>و   |
| 4.1<br>E        |                                                               | •        |
| 5               |                                                               | 9        |
| 6               | Manöverpanel med rumstermostat CM737                          |          |
| 6.1             |                                                               |          |
| 7               | Installation och uppstart av manöverpanelen                   |          |
| 7.1<br>7.2      | Anvanda manoverpanelen som rumstermostat                      | 11<br>12 |
| 7.2             | Installation av detemperaturgivare                            |          |
| 7.4             | Konfiguration av manöverpanelen efter installation            |          |
| 7.5             | Inställning av dag                                            | 14       |
| 7.6             | Inställning av tid                                            | 14       |
| 8               | Användning av manöverpanelen CM737                            | 15       |
| 8.1             | Välj driftläge                                                |          |
| 8.2             | lemperaturforfragan via Info-Knappen(7)                       | 15       |
| 8.3<br>8.4      | ltombuskompenseringens kurvlutning                            | 10       |
| 8.5             | Parallellförskiutning av inställd kurva.                      |          |
| 8.6             | Driftläge Auto                                                | 17       |
| 8.6.1           | Inbyggt värmeprogram                                          | 17       |
| 8.6.2           | Kontrollera värmeprogrammet                                   |          |
| 8.6.3           | I III fallig temperaturfor andring                            |          |
| 865             | Modifiering av värmeprogrammet                                |          |
| <b>Q</b>        | Aktivering av installatörsparametrar                          | 10       |
| <b>9</b> .1     | Aktivering av mstanatorsparanetra                             |          |
| 9.2             | Kategori 1 parametrar: Manöverpanel inställningar             | 20       |
| 9.3             | Kategori 2 parametrar: ECO-funktioner                         | 20       |
| 9.4             | Kategori 3 parametrar: Inställning och visning av givarvärden | 21       |
| 9.5             | Kategori 4 parametrar: Inställningar värmeställdonet          |          |
| 9.6             | Kategori 5 Parametrar: Feinistorik                            |          |
| 10              | Felsökning av manöverpanelen                                  |          |
| 10.1            |                                                               |          |
| 11              |                                                               |          |
| 12              | Schematiskt diagram, huvudkomponenter                         | 25       |
| 13              | Pumpinställningar och pumpkapacitet                           | 26       |

# Cetetherm

## Cetetherm Mini Plus CM737

Installation, service och driftinstruktion

| 13.1         | Allmänt                                                                 | 26         |
|--------------|-------------------------------------------------------------------------|------------|
| 13.2         | VVC-pump Grundfos UPSO 15-55, kapacitet                                 | 26         |
| 13.3         | Värmekretspump Grundfos UPM3 Auto L 50-70 130                           | 27         |
| 13.3.1       | Andring ou numbers driftläge                                            | 28         |
| 13.3.2       | Andring av pumpens onnage                                               | 28         |
| 13.3.3       | Knappias junktion                                                       | 28         |
| 13.4         | Ändra inställd numnkurva                                                | 29         |
| 4.4          |                                                                         | 24         |
| 14           | Felsökning av JIPM3 nump                                                | 31         |
| 14.1<br>AE   |                                                                         | 22         |
| 1 <b>)</b>   | Service instruktioner wormvotten                                        | <b>3</b> 2 |
| 15.1         | Varmvattaet är inte tillräckligt varmt                                  | 32<br>32   |
| 15.1.1       | Varmvattnet är för varmt                                                | 32         |
| 15.1.2       | Ojämn varmvattentemperatur                                              | 32         |
| 15.1.3       | Störande liud i varmvatten-systemet                                     | 33         |
| 15.2         | Serviceinstruktioner, värmekrets                                        | 33         |
| 15.2.1       | Värmesvstemets temperatur är för hög eller för låg                      | 33         |
| 15.2.2       | Ingen värme                                                             | 34         |
| 15.2.3       | Värme-systemet behöver fyllas på ofta                                   | 35         |
| 15.2.4       | Ojämn värmetemperatur                                                   | 35         |
| 15.2.5       | Störande ljud i radiator-systemet                                       | 35         |
| 16           | Serviceinstruktioner för servicetekniker                                | 36         |
| 16.1         | Kontrollera funktionen på varmvattenventilen                            | 36         |
| 16.2         | Kontrollera funktionen på värmeventilen och ställdonet                  | 37         |
| 16.3         | Kontrollera VVC-pumpen                                                  | 37         |
| 16.4         | Kör värmepumpen manuellt                                                | 38         |
| 16.5         | Kontrollera volymupptagningen och tryckutjämningen hos expansionskärlet | 38         |
| 17           | Underhåll och reparation                                                | 39         |
| 17.1         | Rengöring av fjärrvärmefiltret                                          | 39         |
| 17.2         | Rengöring av värmekretsens filter                                       | 40         |
| 17.3         | Byt komplett vvc-pump eller pumpdelar                                   | 40         |
| 17.4         | Byt komplett värme-pump eller pumpdelar                                 | 41         |
| 17.5         | Byte av framledningsgivare/temp sens or                                 | 41         |
| 17.6         | Byte av temperaturgivare ute                                            | 42         |
| 17.7         | Byte av stalldon varme                                                  | 42         |
| 17.8         | Byte av ventil varme                                                    | 43         |
| 17.9         | Byte av verkill valifivatien                                            | 44         |
| 17.10        | Byte av Stalluon och givale för vannvallen                              | 40         |
| 17.11        | Byte av expansionskärl                                                  | 40         |
| 10           | Tilhal                                                                  | A7         |
| 10<br>10 1   | I IIIVäl<br>Skuddetormoetot                                             | 41<br>17   |
| 10.1<br>10.1 | Parametrar och rekommenderade inställningsvärden för gelvvärme          | 41<br>17   |
| 10.1.1       |                                                                         | 40         |
| 19           | Driftdata ocn prestanda                                                 | 48         |
| 19.1         | Driftdata IVIINI PIUS UB3U-60H                                          | 48         |
| 19.2         | Drittaata Iviini Pius CB18-54H                                          | 48         |

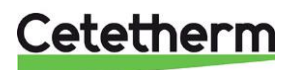

# 1 Allmän information

Cetetherm Mini Plus är en komplett fjärrvärmecentral för värme och varmvatten, klar för installation. Den är utformad för byggnader med primär anslutning till ett fjärrvärmenät. Cetetherm har flera års erfarenhet av fjärrvärmeteknik och har utvecklat Mini Plus med genomtänkta rörledningar och alla komponenter lättåtkomliga för underhåll och eventuell framtida service.

## 1.1 Komfort

Mini Plus har helautomatisk temperaturkontroll för uppvärmning och varmvatten. Värmen styrs i förhållande till utomhustemperatur och/eller önskad rumstemperatur. Varmvattnet styrs och hålls på önskad temperatur.

## 1.2 Installation

Före installation måste denna manual läsas igenom.

Genomtänkta rörledningar och fördragna ledningar gör installationen mycket enkel. En förprogrammerad manöverpanel och anslutning med stickkontakt gör att fjärrvärmecentralen kan startas på en gång. Mini Plus är utformad för att hängas på vägg.

Mini Plus levereras med färdigkopplade ledningar. Kopplingarna uppfyller gällande regler för CE-märkning och har genomgått elsäkerhetstest och funktionstest. För fast installation måste fjärrvärmecentralen anslutas till en flerpolig brytare. Detta måste utföras av en behörig elektriker. Installation måste anslutas till ett jordat uttag.

## 1.3 Långsiktig säkerhet

Värmeväxlarens plattor och rör är gjorda av syrabeständigt rostfritt stål för lång livslängd. Alla delar är utprovade tillsammans och genomgår noggranna funktionstester enligt Alfa Lavals ISO 9001:2008 kvalitetssäkringssystem. Vid framtida service är alla komponenter lättåtkomliga och utbytbara var för sig.

## 1.4 CE-märkning

Mini Plus är CE-märkt för att visa att fjärrvärmecentralen uppfyller internationella säkerhetsbestämmelser. För att CE-märkningen ska fortsätta att vara giltig får bara identiska reservdelar användas.

## 1.5 Information om dokumentet

Alla bilder i detta dokument är generella bilder. Mini Plus finns tillgänglig i olika modeller och med olika komponenter.

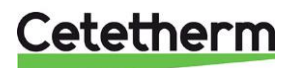

Installation, service och driftinstruktion

## 1.6 Generella varningar

| Installationen måste utföras av en auktoriserad installatör. Innan systemet tas i bruk, fyll upp det och kontrollera så att det inte finns några läckor.                                                                                                    |
|----------------------------------------------------------------------------------------------------|
| Fjärrvärmevattnet har mycket hög temperatur och högt tryck. Endast behöriga tekniker får arbeta med fjärrvärmecentralen. Felaktig drift kan leda till allvarliga personskador och skada byggnaden.                                                                                                    |
| Hög tappvarmvattentemperatur kan orsaka personskada genom skållning. Om<br>varmvattentemperaturen är för låg kan det leda till oönskad bakterietillväxt i varmvattensystemet.<br>Detta kan leda till allvarliga personskador.                                                                                                    |
| Delar av fjärrvärmecentralen kan bli mycket varma och bör därför inte vidröras.                                                                                                    |
| Innan fjärrvärmecentralen ansluts elektriskt ska värmesystemet på sekundärsidan vara påfyllt.<br>Startas systemet upp utan vatten kommer cirkulationspumparna att skadas.                                                                                                    |
| Fjärrvärmecentralen levereras med en kontakt så att den kan kopplas in på elnätet. Kabelns<br>dragavlastning måste skyddas för att undvika skador. Vid behov kan anslutningen med stickkontakt<br>ersättas av en flerpolig brytare. Detta måste utföras av en behörig elektriker.                                                        |
| Vid igångkörning av fjärrvärmen, för att undvika skållningsrisk, se till att ingen nyttjar tappvarmvatten innan varmvattentemperaturen har justerats.                                                                                                    |
| Vid uppstart av fjärrvärmesystemet; öppna först <b>fjärrvärme tillopp</b> och därefter <b>retur</b> , detta för att<br>undvika att föroreningar kommer in i systemet. Öppna avstängningsventilerna långsamt för att<br>undvika tryckstötar. Gör på samma sätt på värmesidan öppna först <b>värme retur</b> och därefter <b>tillopp</b> . |
| Stäng inte av spänningsmatningen till manöverpanelen. Det kommer att skada cirkulationspumpen, ställdonen, ventilerna etc.                                                                                                    |

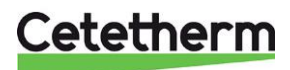

# 2 Driftinstruktioner

## 2.1 Drift

Det inkommande fjärrvärme vattnet från kulvertnätet har mycket hög temperatur och högt tryck. Därför används bara värmen från det här vattnet. Fjärrvärme vattnet går inte in i byggnadens uppvärmnings- och varmvattensystem.

Värmen från fjärrvärmevattnet överförs till byggnadens uppvärmnings- och varmvattensystem i värmeväxlarna. Värmen överförs via tunna plattor av syrabeständigt rostfritt stål som håller fjärrvärmevattnet helt separat från byggnadens system.

Mini Plus har helautomatisk temperaturkontroll för uppvärmning och varmvatten. Värmekretsen styrs av utomhustemperaturen och/eller den önskade rumstemperaturen genom en manöverpanel och temperaturgivare. Det automatiska kontrollsystemet stannar pumpen när ingen uppvärmning behövs och startar den i cirka en minut i regelbundna intervall för att se till att den inte kärvar efter ett längre stopp, t.ex. under sommaren.

Varmvattentemperaturen styrs av ett temperaturregleringssystem som är inställt på cirka 55°C.

Efter inställningen går Mini Plus helt automatiskt. I områden med hårt vatten bör man dock vara uppmärksam och åtgärda eventuella fel så snabbt som möjligt. Blir varmvattnet för varmt ökar risken för kalkbeläggningar i värmeväxlaren.

## 2.2 Underhåll/kontroll

- Daglig inspektion för att leta efter läckor från rör eller komponenter.
- Veckokontroll för att kontrollera att styrsystemen för värme och varmvatten fungerar stabilt och att temperaturen inte är instabil. Pendlande temperatur orsakar onödigt slitage på ventiler, styrdon och värmeväxlare.
- Var tredje månad kontrollera säkerhetsventilerna och trycket i värmesystemet.

Kontrollera säkerhetsventilernas funktion genom att vrida ratten/knoppen tills det rinner ut vatten ur ventilen och stäng sen ratten/knoppen snabbt. Ibland kan säkerhetsventiler öppna automatiskt för att släppa ut alltför högt tryck. När en säkerhetsventil har varit öppen är det viktigt att den stängs ordentligt och inte droppar.

Värmesystemet fylls på via påfyllnadsventilerna se <u>15.2 Serviceinstruktioner, värmekrets</u>. Stäng ventilerna när rätt tryck nås. Det vatten som används för att fylla på systemet innehåller syre och kan orsaka korrosion i systemet. Därför bör systemet fyllas på så sällan som möjligt och som mest en gång om året när värmesystemet har luftats ordentligt och balanserats.

Varmvattentemperaturen i lägenheter eller enfamiljshus kan ställas in till omkring 55°C. Om temperaturen är inställd för högt finns det risk för skållning. Om varmvattentemperaturen ställs in för lågt kan det leda till oönskad bakterietillväxt i varmvattensystemet.

För inställning och (vid behov) fininställning av värme- och varmvattentemperaturen, se kapitel 8.

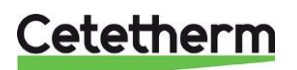

# 3 Produktöversikt

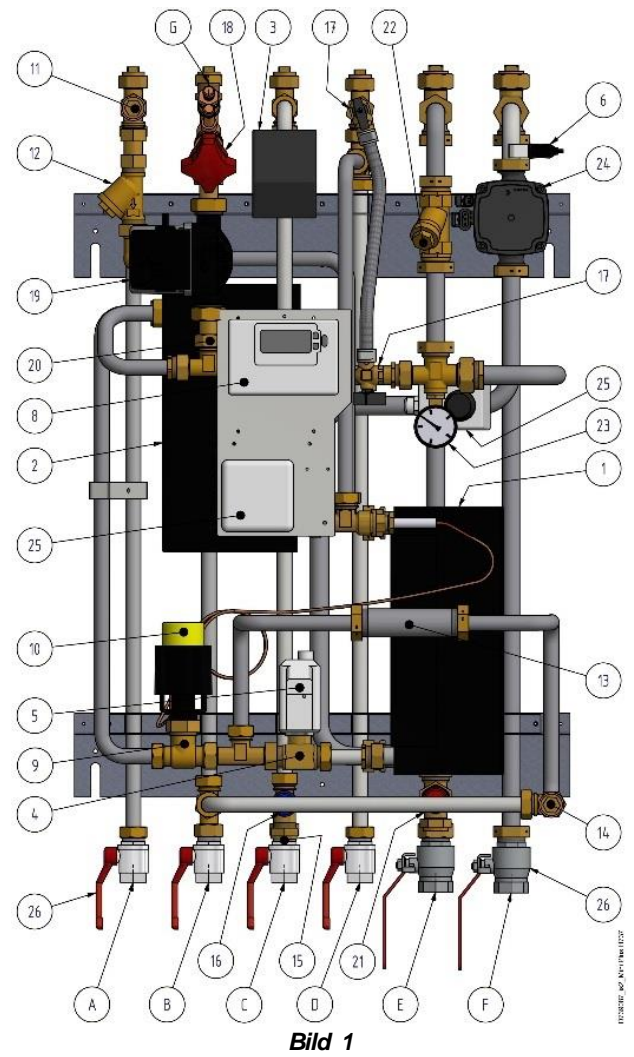

| 1  | Värmeväxlare värmekrets                       |
|----|-----------------------------------------------|
| 2  | Värmeväxlare för tappvarmvatten               |
| 3  | Kopplingsbox för el och givare.               |
| 4  | Ventil för värmekrets                         |
| 5  | Ställdon för värmekrets                       |
| 6  | Framledningsgivare värmetillopp               |
| 7  | Utetemperaturgivare (ej med på bild)          |
| 8  | Manöverpanel med integrerad rumstermostat     |
| 9  | Styrventil för varmvatten                     |
| 10 | Ställdon varmvatten                           |
| 11 | Temperaturgivaranslutning, fjärrvärme tillopp |
| 12 | Filter fjärrvärme                             |
| 13 | Passbit energimätare                          |
| 14 | Temperaturgivareanslutning, fjärrvärme retur  |
| 15 | Backventil kallvatten, (ej med i bild)        |
| 16 | Säkerhetsventil varmvatten                    |
| 17 | Påfyllning värmekrets                         |

| 18 | Injusteringsventil varmvattencirkulation |
|----|------------------------------------------|
| 19 | Cirkulationspump varmvatten, VVC         |
| 20 | Backventil varmvatten, VVC               |
| 21 | Säkerhetsventil, värmekrets              |
| 22 | Filter värmekrets                        |
| 23 | Manometer värmekrets                     |
| 24 | Cirkulationspump värmekrets              |
| 25 | Skyddstermostat (tillval)                |
| 26 | Avstängningsventiler                     |
| Α. | Fjärrvärme, tillopp                      |
| В. | Fjärrvärme, retur                        |
| C. | Kallvatten                               |
| D. | Varmvatten                               |
| Ε. | Värme retur                              |
| F. | Värme tillopp                            |
| G. | Varmvattencirkulation                    |
|    |                                          |

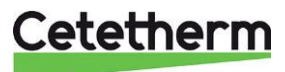

# 4 Montering och installation

## 4.1 Uppackning

- Ta bort förpackningsmaterialet och kontrollera att produkten inte har skadats under transporten samt att leveransen stämmer med specifikationerna.
- Lyft enheten försiktigt så att rör och värmeväxlare inte utsätts för påfrestningar, detta kan försvaga dem. Undvik att hålla i värmeväxlarna under lyft.

**OBS**! Risk för personskada, fjärrvärmecentralen är mycket tung!

## 4.2 Förberedelser

- Välj en lämplig installationsplats enligt de officiella bestämmelserna. Centralen kan generera vissa ljud såsom pumpljud, strömningsljud och ljud från reglerutrustning. Vid installation av centralen bör man beakta detta och placera den på sådant sätt att eventuella driftsljud påverkar omgivningen så lite som möjligt. Det betyder att centralen bör placeras på stabila isolerade väggar såsom ytterväggar eller väggar av betong.
- Kontrollera gällande bestämmelser från fjärrvärmeleverantören. Det tillgängliga differenstrycket ska vara minst 100 kPa och högst 600 kPa. Om differenstrycket är högre måste en differenstrycksregulator installeras.
- Spola ur värme- och varmvattensystemen.

## 4.3 Montering

- Montera fjärrvärmecentralen på en vägg med fyra skruvar eller bultar som är anpassade för väggmaterialet och enhetens vikt. Enheten kan monteras på valfri höjd på väggen, men ett avstånd på 1500 – 1800 mm från golvet till centrum till övre konsolen kan användas som ett riktmärke. Hålbilden för skruvarna/bultarna samt röranslutningarnas mått visas i <u>5 Måttskiss Mini Plus</u>.
- Installera bifogad backventil i rör för inkommande kallvatten.

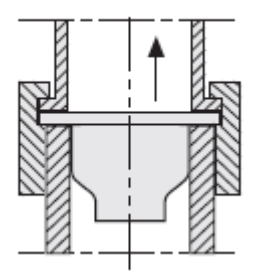

Bild 2; installation av backventil i inloppsröret för kallvatten beroende på version.

- Anslut rörmontage till anslutningspunkterna. Använd de medlevererade avstängningsventilerna med plan tätningsyta.
- Dräneringsrör från säkerhetsventilerna måste ledas till avloppskanalen i golvet.
- Energimätare måste installeras på en förberedd plats istället för ett mätarblock, eller enligt energileverantörens anvisningar.
- Efterdra alla anslutningar, inklusive de som har gjorts på fabrik och som kan ha lossnat under transporten. Om anslutningarna behöver dras åt efter att anläggningen har börjat användas måste systemets tryck först avlägsnas. Om kretsen inte görs trycklös riskeras packningarna att skadas.
- Montera utetemperaturgivaren på byggnadens norra sida, 2 meter från marken eller högre. För inkoppling av utetemperaturgivaren se <u>7.2 Installation av utetemperaturgivare.</u>
- Installation/flytt av rumstermostaten se 7.1 Använda manöverpanelen som rumstermostat.

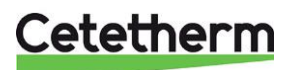

Installation, service och driftinstruktion

## 4.4 Montering av tillval

 Ansluts enheten mot ett system som är känsligt för höga temperaturer eller ett lågtemperaturssystem till exempel golvvärmesystem ska en skyddstermostat vara monterad och aktiverad före igångkörning, Se avsnitt <u>18.1 Skyddstermostat</u>.

## 4.5 Justering och inställning uppstart

- Öppna den ingående kallvattenledningen, fyll vatten- och värmekretsarna. Avlufta eventuell kvarvarande luft i värmekretsen.
- Vid strömpåslag behöver styrenheten 5 minuter för att full funktionalitet ska uppnås. Kontrollera ställdonet och pumpen under uppstart. Se <u>7.3 Uppstart och kontroll av regleringen CM737</u>.
- Kontrollera säkerhetsventilernas drift- och öppningstryck.
- Justera varmvattentemperaturen genom att låta en varmvattenkran rinna med normalt flöde en stund. Mät temperaturen vid tappstället med en termometer. Varmvattentemperaturen bör ställas till ca 55 °C. Stabiliseringstiden är cirka 20 sekunder. Justera varmvattentemperaturen enligt <u>15.1 Serviceinstruktioner, varmvatten</u>.

**OBS**! Se till att inget kallvatten blandas med varmvattnet när denna justeringen utförs.

- Efter den sista luftningen ska trycket vara minst 1,0 bar vintertid och minst 0,6 bar under sommaren.
- Ställ in pumpkapaciteten enligt tryckhöjdsdiagrammet. Använd lägsta möjliga inställning som klarar av att förse fastigheten med värme.
- Aktivera regleringen med utetemperaturgivare alternativt inomhusgivare eller en kombination av båda via kontrollpanelen. Se <u>7.4 Konfiguration av manöverpanelen efter installation.</u>
- Ställ in veckodag och klocka på manöverpanelen. Se 7.5 Inställning av dag och 7.6 Inställning av tid.
- Ställ in önskat driftläge på manöverpanelen. Se 8.1 Välj driftläge.
- Fastighetsägaren måste informeras om hur man använder, ställer in och underhåller enheten. Det är särskilt viktigt att informera om säkerhetssystemen och om risker som kan uppstå i samband med fjärrvärmevattnets höga tryck och temperatur.

## 4.6 Demontering

Vid demontering och skrotning av fjärrvärmecentralen måste den tas om hand enligt gällande lokala och nationella bestämmelser.

## 4.7 Driftsättning

Manöverpanelen är fabriksinställd. Om någon funktion inte är tillfredsställande kan värdena ändras enligt information i detta dokument Till en början ska driftsättningen ske med fabriksinställningarna. Parameterinställningarna behöver bara optimeras om fjärrvärmecentralen inte fungerar så som önskas.

För att aktivera sommarvärmefunktion, se <u>9.3 Kategori 2 parametrar: ECO-funktioner.</u>

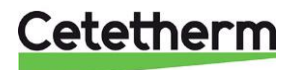

# 5 Måttskiss Mini Plus

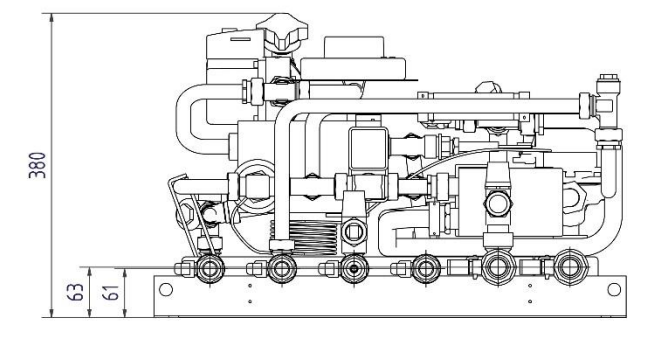

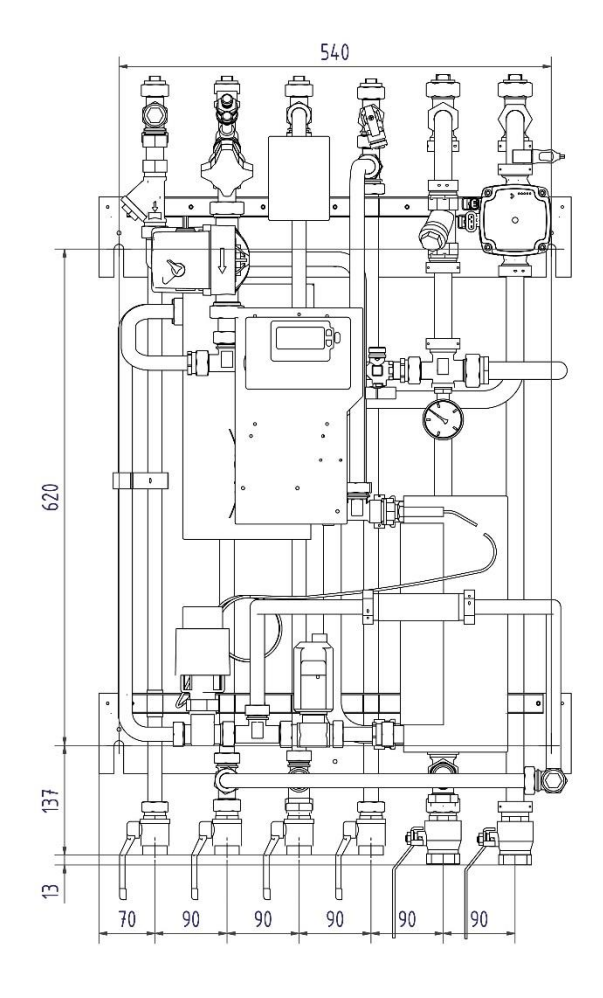

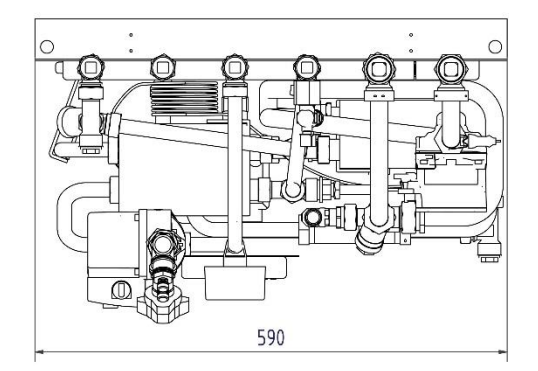

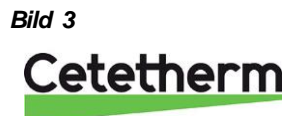

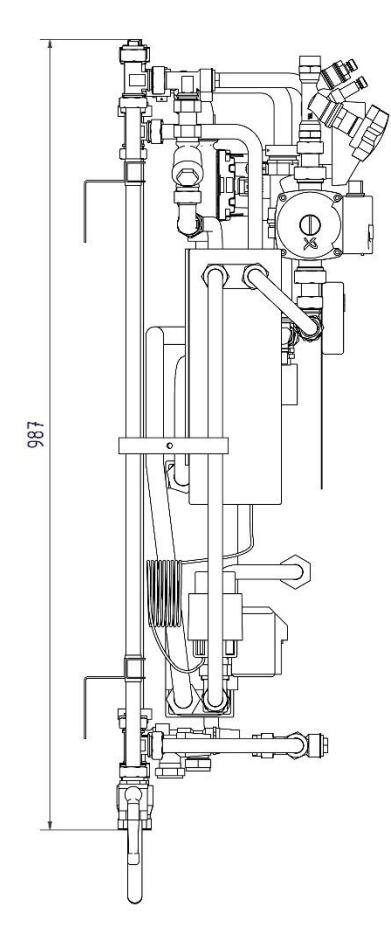

TROUD Z IVIN HUS HTT

9

# 6 Manöverpanel med rumstermostat CM737

## 6.1 Allmänt

Manöverpanelen CM737 reglerar framledningstemperaturen till värmesystemet. Manöverpanelen har även en inbyggd rumstermostat.

## Fördelar:

- Ergonomiskt användargränssnitt.
- Stor LCD (Liquid Crystal Display)skärm.
- Fyra oberoende temperaturnivåer per dag (från 5°C till 35°C).
- Inbyggt minne sparar programmen.
- Semesterknappen sparar energi genom att minska temperaturen i 1 till 99 dagar.
- 7-dagars värmeprogram för att följa familjens livsstil, till bästa möjliga energibesparing.

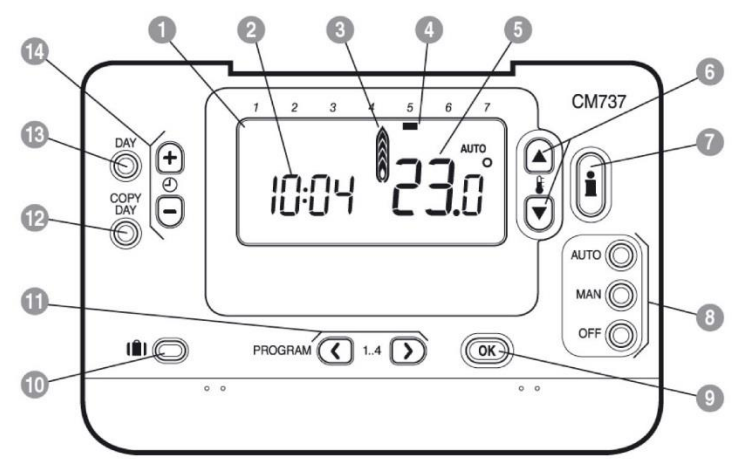

### Bild 4

| 1 | LCD skärm           | 6  | Knappar för temperaturförändring | 11 | Programknappar          |
|---|---------------------|----|----------------------------------|----|-------------------------|
| 2 | Tidsdisplay         | 7  | Knappar för temperaturförfrågan  | 12 | Kopiera dag knapp       |
| 3 | Indikering värme på | 8  | Knappar för driftlägen           | 13 | Välja dag knapp         |
| 4 | Dagindikering       | 9  | Grön OK knapp                    | 14 | Tidsförändrings knappar |
| 5 | Temperaturvisning   | 10 | Semester funktionsknapp          |    |                         |

## OK-knappen (9)

När inställningar/värden ändrats i manöverpanelen blinkar siffrorna på displayen.

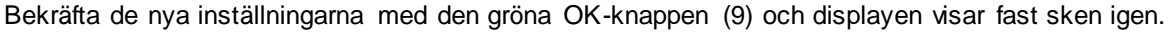

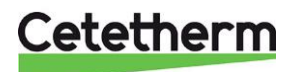

# 7 Installation och uppstart av manöverpanelen

## 7.1 Använda manöverpanelen som rumstermostat

Manöverpanelen kan användas som rumstermostat.

Innan installation måste matningsspänningen till termostaten vara bruten.

Rumstermostaten monteras på lämplig plats som är representativ för inomhustemperaturen.

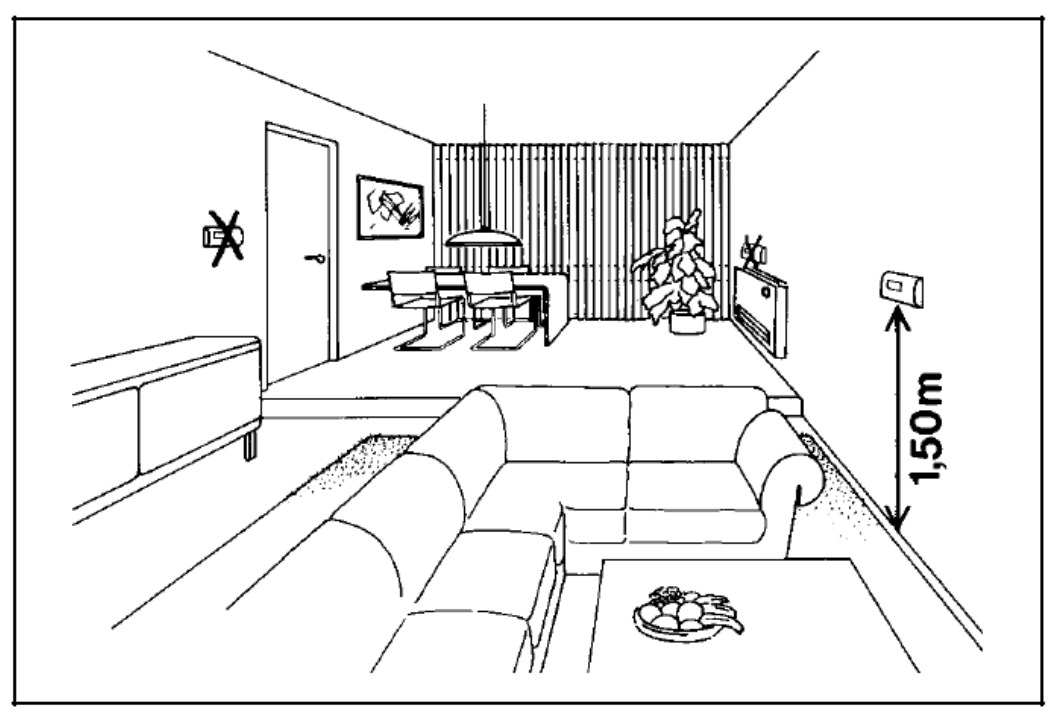

#### Bild 5

- Lämplig placering är ca 1.5 meter över golv och på innervägg.
- Rumstermostaten får inte kombineras med andra termostater i samma rum.

Använd en lämplig 2-ledarkabel mellan kopplingsboxen och manöverpanelen. Med en ledare på 0,6 mm<sup>2</sup> är den maximala kabellängden 50 meter. Max 5 $\Omega$  / ledare. Kabeländarna monteras på plint märkt A och B i manöverpanelen. Vid kopplingsboxen återmonteras kontakten med den nya kabeln. Enheten kan nu spänningssättas.

Efter uppstart välj konfigurering och driftläge, se 7.4 Konfiguration av manöverpanelen efter installation.

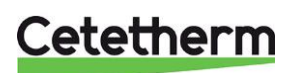

## Cetetherm Mini Plus CM737

Installation, service och driftinstruktion

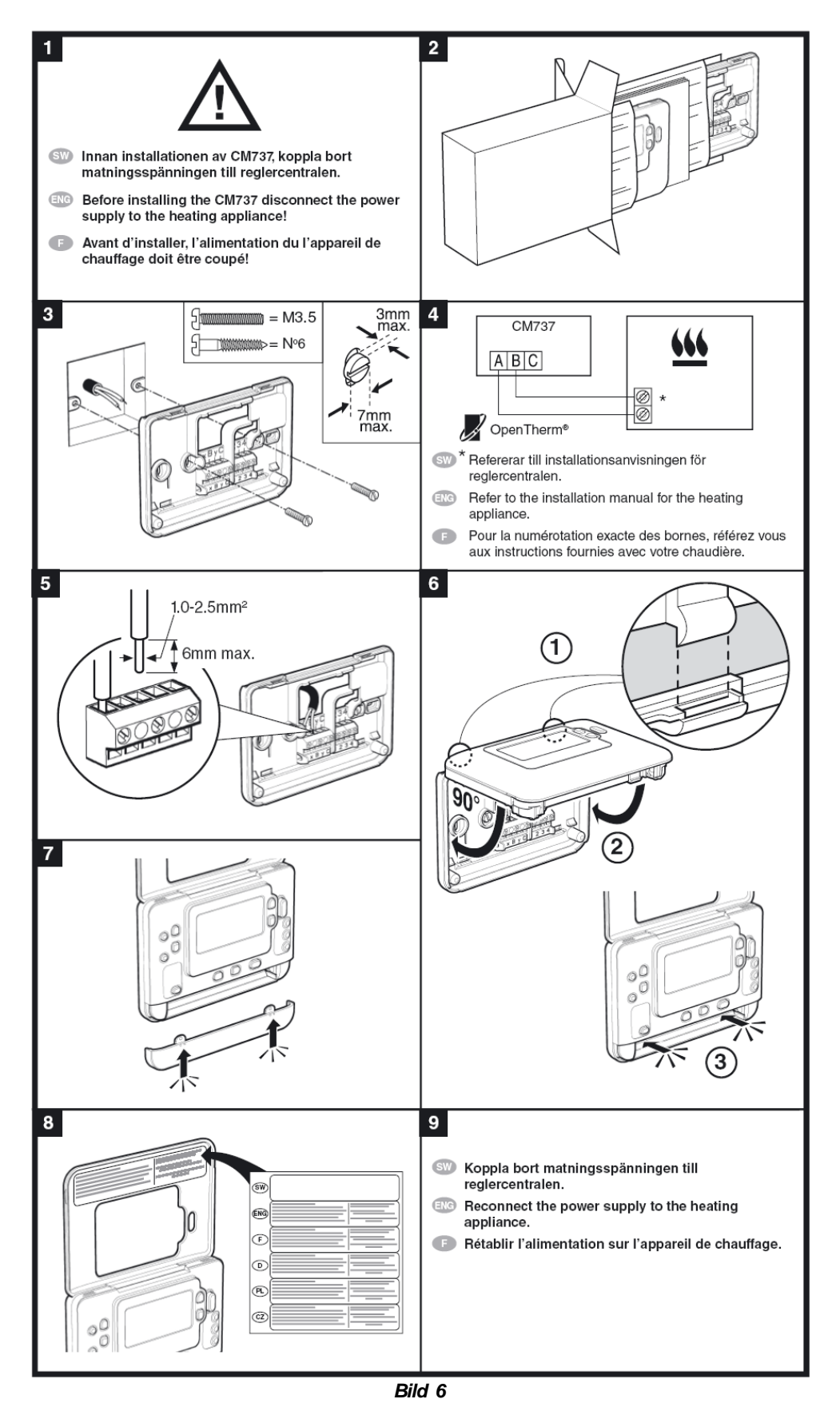

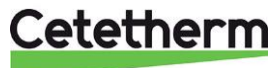

## 7.2 Installation av utetemperaturgivare

Anslut utetemperaturgivaren till kopplingslist enligt elschema.

Med en ledare på 0,6 mm<sup>2</sup>, är den maximala kabellängden 50 meter. När utetemperaturgivarens kabel är ansluten till kopplingslisten ska den anslutande kabeln vara lång nog för att kopplingsboxen och dess fästplatta ska kunna lyftas av.

Ansluts utetemperaturgivaren vid ett senare tillfälle, t.ex. i en byggperiod, måste strömmen till CM737 brytas i några minuter innan inkoppling.

Ställ in parameter 14 enligt önskemål, se 7.4 Konfiguration av manöverpanelen efter installation.

Installation måste anslutas till ett jordat uttag.

## 7.3 Uppstart och kontroll av regleringen CM737

**OBS**: Värmecentralen måste vara vattenfylld och avluftad innan manöverpanelen startas, annars kan pumpen skadas.

- 1. Anslut värmecentralens elkontakt till ett vägguttag.
- 2. Kontrollera värme ställdonets (handmanöverdonet snurrar) och pumpens funktion enligt nedanstående schema.
  - 10s ställdon medurs, om inte redan i stängt läge
  - 10s ställdon moturs, öppnas
  - 10s ställdon medurs, stängs
  - 10s pumpen går
  - 150s ställdon stänger.

Efter totalt ca 4 minuter övergår manöverpanelen från uppstart till normal reglering.

- 3. Tryck in knappen MAN (8) för konstanthållning (ingen sänkning) av rumstemperaturen.
- 4. Ställ in önskad rumstemperatur med de högra öka/minska knapparna (6).

Vid utomhuskompensering motsvarar denna förändring en vanlig parallellförskjutning av värmekurvan, omräknad till rumstemperatur. För mer detaljer se <u>8.5 Parallellförskjutning av inställd kurva</u>.

### 7.4 Konfiguration av manöverpanelen efter installation

Manöverpanelen kan konfigureras på ett av följande tre sätt. Samtliga berörda installatörsparametrar återfinns i parameterlistan under <u>9 Aktivering av installatörsparametrar</u>. Fabriksinställning är utomhuskompensering.

- Utomhuskompensering, kräver att en utegivaren är ansluten se <u>7.2 Installation av utetemperaturgivare</u>. Sätt parameter 14:rC till 1.
- Rumskompensering, kräver att rumstermostaten är monterad se <u>7.1 Använda manöverpanelen som</u> <u>rumstermostat</u>.
   Sätt parameter 14:rC till 0.
- Utomhus- och rumskompensering, kräver att en utegivaren är ansluten och att rumstermostaten är monterad se <u>7.2 Installation av utetemperaturgivare</u> och <u>7.1 Använda manöverpanelen som</u> <u>rumstermostat</u>.
   Sätt parameter 14:rC till 2.

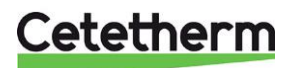

Installation, service och driftinstruktion

## 7.5 Inställning av dag

- Tryck på DAY knappen för att ställa in rätt dag, (1-7=mån-sön). Varje tryck flyttar indikeringen ett steg framåt. Efter läge 7 börjar den om på läge 1. Bekräfta genom att trycka på den gröna OK knappen.

## 7.6 Inställning av tid

 Tryck på ⊕ ⊕ eller ⊨ knapparna en gång för att nå tidsinställningsnivån. På displayen blinkar tiden. När enheten startas upp för första gången kommer displayen visa 12:00.

Ð 15:00 OK?

2. Använd på ⊕ ⊕ eller ⊨ knapparna för att ställa in rätt tid. Varje tryck på knapparna ändrar tiden med en minut och genom att hålla knappen intryckt kommer tiden successivt räknas snabbare.

Bekräfta genom att trycka på den gröna OM- knappen.

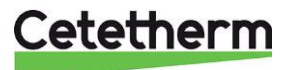

# 8 Användning av manöverpanelen CM737

## 8.1 Välj driftläge

Manöverpanelen kan reglera i tre olika driftlägen; Automatik, Manuellt eller Av. Önskat driftläge väljs genom att trycka på antingen **AUTO**, **MAN** eller **OFF** knappen. Skärmen visar vilket driftläge som har valts.

OBS: Cetetherm rekommenderar driftläge MAN.

• MAN (konstant) betyder att den önskade temperaturen hålls konstant över hela dygnet helt

automatiskt. Önskad rumstemperatur kan ställas in mellan 5°C och 35°C med hjälp av Eeller knapparna. manöverpanelen kommer att hålla inställd temperatur tills ett annat driftläge väljs eller temperaturen justeras.

• **AUTO (automatik)** betyder att värmen följer ett värmeprogam med fyra olika värmeperioder. Värmeprogrammet kan vara det förprogrammerade eller ett anpassat.

En manuell ändring av temperaturen via *pil upp* och *pil ne*r gäller endast till nästa värmeperiod inleds. Då återgår manöverpanelen att följa den programmerade temperaturen.

**OBS!** Det inbyggda värmeprogrammet är designat för normala komfortkrav, för att anpassa inställningarna se <u>8.6 Driftläge Auto</u>.

• OFF (av) läget reglerar till lägsta möjliga temperatur. 5°C är fabriksinställt som frysskydd.

## 8.2 Temperaturförfrågan via Info-knappen(7)

Varje läge visas i 3 sekunder, sen går displayen tillbaka till sitt utgångsläge.

**OBS**! Displayen visar olika temperaturer i sitt utgångsläge beroende på om utomhusgivaren är ansluten och hur manöverpanelen parameter 14:rC är inställd.

- Önskad rumstemperatur vid utomhuskompensering.
- Aktuell rumstemperatur vid rumskompensering.

Tryck en gång på Info-knappen I. Displayen visar ett av följande tre:

 EXT ovanför klockan och en temperatur. Utegivaren är korrekt installerad och styr regleringen av värmesystemet. Temperaturen som visas är aktuell utomhustemperatur enligt givaren. Kontrollera att temperaturen som visas är rimlig.

Tryck ytterligare en gång på **Info**-knappen, inom 3 sekunder, för att visa framledningsgivarens värde. Kontrollera att temperaturen är rimlig genom att försiktigt känna på framledningsröret.

 Blinkande temperatur och inget EXT ovanför klockan. Temperaturen som blinkar är börvärdet enligt rumskompenserings läge och rumsgivaren i panelen styr värmesystemet utan utegivare.

Tryck ytterligare en gång på **Info**-knappen inom 3 sekunder för att visa utegivarens värde.

3. **EXT ovanför klockan och --- istället för en utomhustemperatur**. Betyder att utegivaren eller dess kabel är trasig eller inte ansluten.

Tryck ytterligare en gång på **Info**-knappen, inom 3 sekunder, för att visa framledningsgivarens värde kontrollera att temperaturen är rimlig genom att försiktigt känna på framledningsröret.

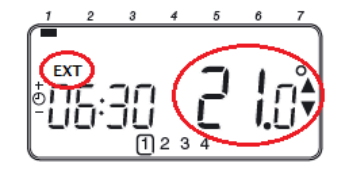

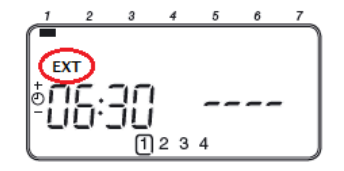

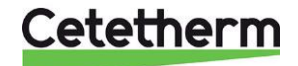

## Cetetherm Mini Plus CM737

Installation, service och driftinstruktion

## 8.3 Semesterprogram

Med semesterprogrammet kan en konstant rumstemperatur ställas in, fabriksinställt värde är 10°C, för ett visst specifikt antal dagar (1-99 dagar).

- 1. Inställnig av semester program, se till att rumstermostaten är i AUTO eller MAN driftläge.
- 2. Tryck på semester **I** knappen för att visa antal semesterdagar och önskad temperatur, tillsammans med semester symbolen **I** resväska.
- 3. Tryck på <sup>(2)</sup> ⊕ eller <sup>(-)</sup> tidsknapparna för att ställa in önskad semesterperiod (1-99 dagar). Bekräfta med den gröna <sup>(M)</sup> knappen.
- 4. Tryck på <sup>(C)</sup> eller <sup>(C)</sup> knapparna för att ställa in semester temperaturen (5°C-35°C). Bekräfta med den gröna <sup>(C)</sup> knappen.

Rumstermostaten kommer nu reglera till den nya temperaturen under de antal dagar som huset är tomt. Varje midnatt minskas semesterlistan med en dag fram tills antal dagar är slut. Rumstermostaten återgår därefter till tidigare drift enligt **MAN** eller **AUTO** läget.

För att annullera eller när som helst avbryta semesterprogrammet, tryck på 💵 knappen en andra gång.

## 8.4 Utomhuskompenseringens kurvlutning

Manöverpanelen styr inomhustemperaturen som en funktion av aktuell utomhustemperatur. Kurvlutningen är ett förhållande mellan den uppmätta utomhustemperaturen och den kalkylerade framledningstemperaturen.

Den ideala kurvlutningen är beroende på typ av installation (radiatorer, golwärme etc.), husets beskaffenhet och dess läge.

En kurvlutning mellan 1 och 40 kan ställas in. Bilden bredvid visar olika kurvlutningar för en önskad rumstemperatur av 20°C **utan** rumskompensering.

## 8.5 Parallellförskjutning av inställd kurva

Vid annat börvärde för rumstemperatur än 20°C kommer inställd kurva att kompenseras parallellt. Varje grad ändrat rumstemperaturvärde från 20°C ger en förändring av framledningstemperaturen med ca 3°C. Ökas börvärdet från 20°C till 21°C kommer framledningstemperaturen öka med ca 3°C.

Exemplet visar parallellförskjutning av kurva 10 vid 19°C respektive 21°C.

Kurva 10 (parameter 15:OC) är fabriksinställd. о° 100,0 90,0 Framledningstemperatur 80.0 70,0 60,0 50.0 40,0 30.0 20,0 10.0 0.0 20 15 10 -15 -20 0 -5 -10 Utomhustemperatur (°C) Kurdutning vid 20°C önskad rumstemperatur.

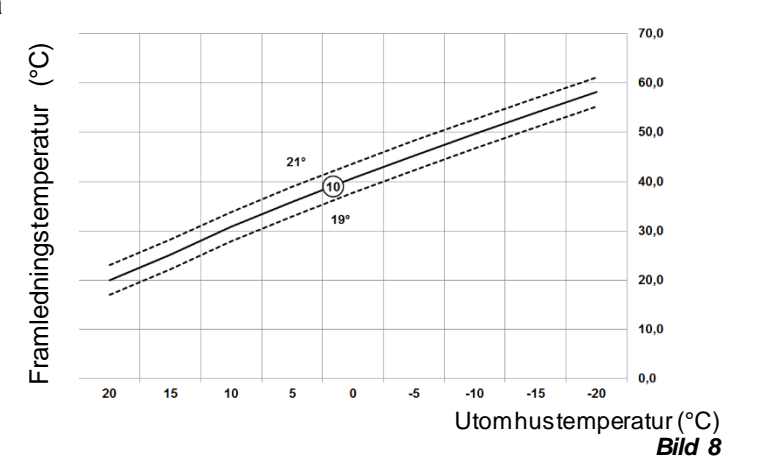

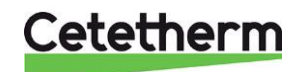

## 8.6 Driftläge Auto

#### 8.6.1 Inbyggt värmeprogram

Grundprogrammet har fyra temperaturnivåer per dag och kan ställas in mellan kl. 03:00 och 02:50 kommande dag – vilket gör det möjligt med en kvällstemperatur även efter midnatt.

Varje temperaturnivå kan ställas in mellan 5°C och 35°C, med 0.5°C steg.

#### Det fabriksinställda programmet för värme är:

Måndag till fredag (Dag 1 till 5)

| Period     | 1     | 2     | 3     | 4     |
|------------|-------|-------|-------|-------|
| Tid        | 6:30  | 8:00  | 18:00 | 22:30 |
| Temperatur | 21 °C | 18 °C | 21 °C | 16 °C |

#### Lördag till söndag (Dag 6 till 7)

| Period     | 1     | 2     | 3     | 4     |
|------------|-------|-------|-------|-------|
| Tid        | 8:00  | 10:00 | 18:00 | 23:00 |
| Temperatur | 21 °C | 21 °C | 21 °C | 16 °C |

#### 8.6.2 Kontrollera värmeprogrammet

För att kontrollera eller förändra värmeprogrammet, använd **PROGRAM** Celler knapparna för att navigera mellan de fyra individuellt programmerade perioderna.

Använd **DAY** knappen för att stega igenom varje dag av veckan, så att det kompletta sju dagars program kan kontrolleras eller förändras.

### 8.6.3 Tillfällig temperaturförändring

Under AUTO drift kan den programmerade temperaturen ändras tillfälligt till en annan nivå, genom att trycka på

Faller V knapparna.

**OBS**: vid nästkommande programmerade temperaturväxling, kommer manöverpanelen att återgå till programmerad temperaturnivå.

### 8.6.4 Aktivera/inaktivera tidsperioder

Vilken som av de 2 till 4 perioderna kan tas bort (och läggas tillbaka) från värmeprograms profil.

Aktivera eller inaktivera tidsperioder:

För att inaktivera oönskade tidsperioder, gå till perioden (2 till 4) med hjälp av PROGRAM Celler knapparna. Säkerställ att rätt period är markerad i den blinkande fyrkanten. Tryck och håll in knappen i minst 2 sekunder och skärmen visar vilken period som tagits bort från programmet.

För att aktivera perioder igen, följ samma procedur som ovan och navigera fram till den inaktiverade

perioden. För att aktivera denna period igen, tryck och håll in 🗊 knappen i minst 2 sekunder.

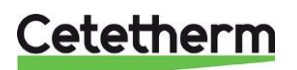

Installation, service och driftinstruktion

## 8.6.5 Modifiering av värmeprogrammet

## Att ändra grundprogrammet:

a) Tryck antingen på **PROGRAM (C)** eller **(D)** knapparna för att nå programmeringsläget.

Tid/temperaturinställningarna för period U, måndag dag 1, kommer blinka. Den aktuella perioden belyses med en blinkande fyrkant runt siffrorna i skärmens nedre kant och vald dag visas med dagsindikatorn.

- b) För att justera periodens starttid, använd på <sup>(2)</sup> ⊕ eller <sup>(1)</sup> knapparna.
   OK? indikatorn visas när en förändring ska bekräftas.
   Håll in knapparna för snabb tidsförändring.
- OBS: om knapparna på <sup>(2)</sup> ⊕ eller <sup>(1)</sup> trycks och skärmen blinkar på nästa period, innebär det att nästa period kommer skjutas framåt.
- c) När den önskade tiden visas, bekräfta genom att trycka på den gröna (OK) knappen.
- **OBS:** Om den presenterade tiden inte behöver ändras, bekräfta med **()** knappen för att gå vidare till steg "d".
- d) Temperaturinställningen för period 🗍 kommer nu att blinka.

Ändra temperaturen med Faller 🖲 knapparna och bekräfta igen med den gröna 🚥 knappen.

e) Nästa tid och temperaturperiod blir nu aktiv. Justera denna genom att repetera steg b – d enligt ovan, tills alla fyra perioder är inställda för måndag eller tryck på AUTO knappen för att köra det inställda programmet.

### Välj hur programmet för nästa dag ska ställas in:

) Tryck på **COPY DAY** knappen för att kopiera måndagens program till tisdagen. På skärmen syns den fasta dagindikatorn, som visar den kopierade dagen och en blinkande indikator som visar till vilken dag programmet ska kopieras. För att acceptera vald dag, tryck på den gröna **OK** knappen. Önskas en annan dag, tryck på **DAY** knappen tills den blinkande indikatorn finns vid önskad dag. Bekräfta med den gröna **OK** knappen.

**OBS:** När den valda dagen är bekräftad, kommer den att bli nya dagen som kopieras ifall **COPY DAY** knappen trycks in igen.

eller

Tryck på **DAY** knappen för att flytta indikatorn till tisdag (dag 2). Programmet för denna dag kan nu ställas in genom att följa steg **b** till **e**. Program för resterande veckodagar kan ställas in på samma sätt, genom att använda **DAY** knappen och flytta till nästa dag.

Lämna programmeringsläget genom att trycka på AUTO, MAN eller OFF knapparna.

**OBS:** för att utnyttja de inställda tidsprogrammen ska läge **AUTO** användas.

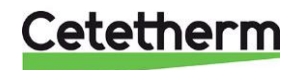

# 9 Aktivering av installatörsparametrar

Installatörsläget används för att ändra systeminställningarna för specifika applikationer, för att använda de speciella funktionerna i rumstermostaten på ett annat sätt eller för att ändra fabriksinställda parametrar. Parametrar är indelade i grupper:

- Kategori 1 parametrar: Manöverpanel inställningar
- Kategori 2 parametrar: ECO-funktioner
- Kategori 3 parametrar: Inställning och visning av givarvärden
- Kategori 4 parametrar: Inställningar värmeställdonet
- Kategori 5 Parametrar: Felhistorik

## 9.1 Aktivering av parametrar i manöverpanelen

- 1. Tryck på **OFF** knappen.
- Tryck och håll in knappen i och de två
   PROGRAM Och knapparna samtidigt.
- Rumstermostaten visar nu den första parametern i kategori 1, rumstermostat inställningar.
- Tryck på den gröna OK knappen för att bekräfta förändring. Skärmen kommer att sluta blinka.
- 6. Tryck på <sup>(2)</sup> ⊕ knappen för att gå till nästa parameter.
- 7. Tryck på **PROGRAM** Nappen för att gå till nästa parameter kategori.
- 8. För att lämna installatörsnivån, tryck på AUTO, MAN eller OFF.

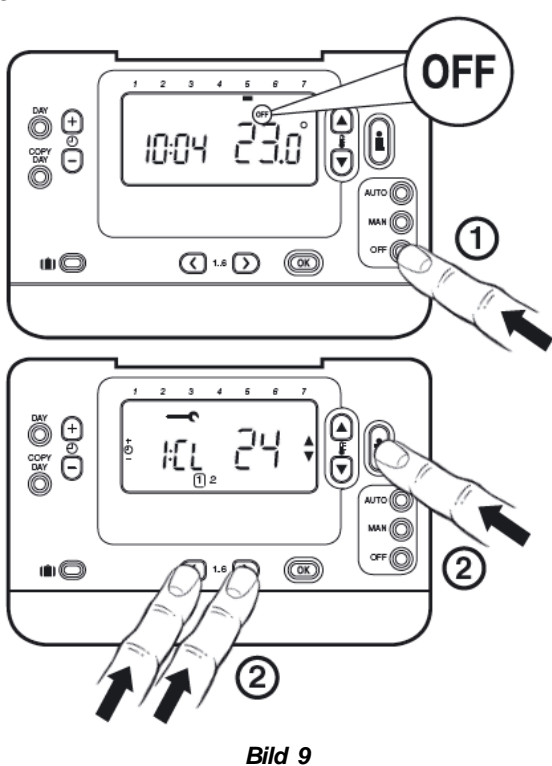

Abbreviated Set-UpDescription e.g. Cl=Clock Format

Bild 10

# Cetetherm

| Parameter                                                          | Para-<br>meter<br>nr. | Fabriksinställning |                                                                                                    | Alternativa inställningar |                                                                                                    |
|--------------------------------------------------------------------|-----------------------|--------------------|----------------------------------------------------------------------------------------------------|---------------------------|----------------------------------------------------------------------------------------------------|
|                                                                    |                       | Display            | Beskrivning                                                                                                    | Display                   | Beskrivning                                                                                                    |
| AM-PM/24 timmars<br>visning                                        | 1: CL                 | 24                 | 24 timmars klockformat                                                                                                    | 12                        | 12 timmars – AM/PM<br>klockvisnings format                                                                                                    |
| Återställ tid/temp<br>program                                      | 2: rP                 | 1                  | Tid/temperatur profiler<br>enligt fabriksinställning.<br>Ändras till 0 när en av<br>tid/temp profilerna har<br>förändrats. | 0                         | Fabriksinställd<br>tid/temperaturprofil har blivit<br>modifierad.<br>För att återgå till<br>fabriksinställning, välj 1.                                                                         |
| Övre temp. gräns                                                   | 6: uL                 | 35                 | 35°C övre temp. gräns                                                                                                    | 21 till 34                | 21°C till 34°C justerbar med<br>0,5°C steg                                                                                                    |
| Undre temp. gräns                                                  | 7: LL                 | 5                  | 5°C undre temp. gräns                                                                                                    | 6 till 21                 | 5°C till 21°C justerbar med<br>1°C steg                                                                                                    |
| Temperatur<br>awikelse                                             | 12: tO                | 0                  | Ingen<br>temperaturavvikelse                                                                                               | -3 till +3                | -3°C till +3°C justerbar med<br>F17 0.1°C steg                                                                                                    |
| Proportional band                                                  | 13: Pb                | 1.5                | Proportional band, 1.5 grad                                                                                                | 1.6 till<br>3.0           | 1.6°C till 3.0°C justerbar med<br>0.1°C steg                                                                                                    |
| Rumstemperatur/<br>Utomhustemperatu<br>rkompensering <sup>1)</sup> | 14: rC                | 0                  | Rumstemperaturstyrning<br>(termostat)                                                                                      | 1 eller 2                 | <ul> <li>1 – Utomhus-<br/>temperaturkompensering<br/>utan påverkan från<br/>rumstemperatur</li> <li>2 – Utomhus-<br/>temperaturkompensering<br/>med påverkan från<br/>rumstemperatur</li> </ul> |
| OTC värmekurva                                                     | 15: OC                | 10                 |                                                                                                    | 1 till 40                 | 1 till 40 justerbar med steg<br>om 1                                                                                                    |
| Återställer<br>parametrar till<br>fabriksinställning               | 19: FS                | 1                  | Alla inställningar enligt<br>fabriksinställning ändras<br>till 0 när en av<br>parametrarna har<br>ändrats.                 | 0                         | Inställningarna har ändrats<br>enligt ovan. Återställ till<br>fabriksinställning genom att<br>välja 1.                                                                                          |

## 9.2 Kategori 1 parametrar: Manöverpanel inställningar

## 9.3 Kategori 2 parametrar: ECO-funktioner

| Parameter              | Para-<br>meter<br>nr. | Fabriksinställning |                                                                                   | Alternativa inställningar |                                         |
|------------------------|-----------------------|--------------------|-----------------------------------------------------------------------------------|---------------------------|-----------------------------------------|
|                        |                       | Display            | Beskrivning                                                                       | Display                   | Beskrivning                             |
| Sommarvärme            | 1: SH                 | 0                  | Sommarvärme avstängd                                                              | 1 till 40                 | 1°C till 40°C justerbar med<br>1°C steg |
| Sommar-<br>begränsning | 2: SL                 | 20                 | Sommarbegränsning<br>20°C                                                         | 10 till 30                | 10°C till 30°C med 1°C steg             |
| ECO-funktion           | 3: Pd                 | 10                 | Temperaturdifferens<br>mellan<br>utomhustemperatur och<br>framlednings-temperatur | 0 till 20                 | 0°C till 20°C med 1°C steg.             |

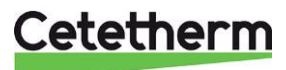

| Parameter                      | Para-  | Fabriksinställning |                           | Alternativa inställningar |                              |  |  |
|--------------------------------|--------|--------------------|---------------------------|---------------------------|------------------------------|--|--|
|                                | meter  |                    |                           |                           |                              |  |  |
|                                | nr.    |                    |                           |                           |                              |  |  |
|                                |        | Display            | Beskrivning               | Display                   | Beskrivning                  |  |  |
| Maximum central                | 1: CH  | 90                 | 90°C eller vad som        | 40 till                   | 40°C till 90°C justerbar med |  |  |
| värmeinställning <sup>2)</sup> |        |                    | erhålls från värmaren     | 90                        | 1°C steg                     |  |  |
| Tappvarm vatten                | 2: HS  | 55                 | 55°C eller vad som        | 40 till                   | 40°C till 80°C justerbar med |  |  |
| inställning <sup>2)</sup>      |        |                    | erhålls från värmaren     | 80                        | 1°C steg                     |  |  |
| Framlednings-                  | 3: St  | Aktuell            | Temperatur erhållen från  | N/A                       | Ej applicerbar               |  |  |
| temperatur <sup>3)</sup>       |        | tempe-             | kopplingsboxen (mellan    |                           |                              |  |  |
|                                |        | ratur              | 0°C och 99°C)             |                           |                              |  |  |
| Retur vatten-                  | 4: rt  | Aktuell            | Temperatur erhållen från  | N/A                       | Ej applicerbar               |  |  |
| temperatur <sup>3)</sup>       |        | tempe-             | kopplingsboxen (mellan    |                           |                              |  |  |
|                                |        | ratur              | 0°C och 99°C)             |                           |                              |  |  |
| Tappvarm vatten                | 5: Ht  | Aktuell            | Temperatur erhållen från  | N/A                       | Ej applicerbar               |  |  |
| (VVB)                          |        | tempe-             | kopplingsboxen (mellan    |                           |                              |  |  |
| temperatur <sup>3)</sup>       |        | ratur              | 0°C och 99°C)             |                           |                              |  |  |
| Utomhus                        | 6: Ot  | Aktuell            | Mellan -30°C och 99°C     | N/A                       | Ej applicerbar               |  |  |
| temperatur <sup>4)</sup>       |        | tempe-             |                           |                           |                              |  |  |
|                                |        | ratur              |                           |                           |                              |  |  |
| Vattentryck 3)                 | 7: Pr  | Aktuell            | Mellan 0.0 bar och 4.0    | N/A                       | Ej applicerbar               |  |  |
|                                |        | tempe-             | bar                       |                           |                              |  |  |
|                                |        | ratur              |                           |                           |                              |  |  |
| VVB beredning                  | 8: HO  | 1                  | VVB beredning aktiv efter | 0                         | VVB beredning inaktiv efter  |  |  |
| över natten                    |        |                    | dagens sista period.      |                           | dagens sista period.         |  |  |
| VVB beredning                  | 9: HH  | 0                  | VVB beredning inaktiv     | 1                         | VVB beredning inaktiv under  |  |  |
| under SEMESTER                 |        |                    | under SEMESTER.           |                           | SEMESTER.                    |  |  |
| Låg                            | 10: LD | 1                  | Ej applicerbar            | 0                         | Ej applicerbar               |  |  |
| belastningsstyrning            |        |                    |                           |                           |                              |  |  |

## 9.4 Kategori 3 parametrar: Inställning och visning av givarvärden

## 9.5 Kategori 4 parametrar: Inställningar värmeställdonet

| Parameter           | Para-<br>meter<br>nr. | Fabriksinställning |                                                             | Alternativa inställningar |             |
|---------------------|-----------------------|--------------------|-------------------------------------------------------------|---------------------------|-------------|
|                     |                       | Display            | Beskrivning                                                 | Display                   | Beskrivning |
| P_värme             | 1                     | 0                  | Proportional band                                           |                           | 1K          |
| I_värme             | 2                     | 1                  | Integreringsfaktor                                          |                           | 0.1 / minut |
| Gångtid motorventil | 3                     | 15                 | Gångtid för att öppna<br>eller stänga<br>motorventilen helt |                           | 10 sekunder |

## 9.6 Kategori 5 Parametrar: Felhistorik

| Parameter                                                                            | Para-<br>meter<br>nr. | Fabriksinställning |             | Alternativa inställningar |             |
|--------------------------------------------------------------------------------------|-----------------------|--------------------|-------------|---------------------------|-------------|
|                                                                                      |                       | Display            | Beskrivning | Display                   | Beskrivning |
| I denna kategori visas eventuella felmeddelanden, det senaste felet återfinns först. |                       |                    |             |                           |             |

<sup>1)</sup> Endast om inställningen är godkänd av värmecentralen. Standardinställningar och begränsningar ställs in av centralen.

<sup>2)</sup> Endast om installningen är godkand av varmecentralen. Stal <sup>2)</sup> Endast tillgänglig om den kan hanteras av värmecentralen.

<sup>3)</sup> Endast tillgänglig om en utomhusgivare är ansluten.

<sup>4)</sup> Kategori 4 & 5 parametrar är endast tillgängliga om de kan hanteras av värmecentralen. Detta beror på typ av

styrutrustning som ansluts till control panel.

**OBS:** Kom ihåg att alltid trycka på den gröna OK-knappen för att bekräfta nya inställningar. För att lämna installatörsläget tryck på **AUTO** eller **MAN** knappen.

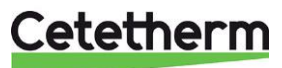

# 10 Felsökning av manöverpanelen

| Symptom                                                                                                   | Tänkbar orsak                                                                                                    | Lösning                                                                                                    |
|----------------------------------------------------------------------------------------------------|----------------------------------------------------------------------------------------------------|----------------------------------------------------------------------------------------------------|
| En blinkande symbol<br>visas på skärmen inom 1 minut<br>efter att manöverpanelen har<br>blivit strömsatt. | Manöverpanelen har<br>matningsspänning från<br>kopplingsboxen, men ingen<br>information.                                            | Manöverpanelen är inte<br>ansluten till rätt plintar på<br>kopplingsboxen.                                                                                                    |
| En <b>en s</b> ymbol visas<br>permanent (inte blinkande) på<br>skärmen.                                   | Kommunikationsfel beroende<br>på avbrott eller kortslutning i<br>kabeln mellan kopplingsboxen<br>och manöverpanelen                 | Manöverpanelen är inte<br>ansluten till rätt plintar på<br>kopplingsboxen.<br>Kontakta din installatör.                                                                                                    |
| Skärmen visar ingenting.                                                                                  | Efter installation av<br>manöverpanelen har<br>matningsspänningen inte                                                              | Kontrollera att matningskabeln till kopplingsboxen är ansluten.                                                                                                    |
|                                                                                                    | kopplats på.                                                                                                    | Manöverpanelen är inte<br>ansluten till rätt plintar på<br>kopplingsboxen.                                                                                                    |
|                                                                                                    | Matningsspänningen eller<br>kommunikationen mellan<br>kopplingsboxen och<br>manöverpanelen har varit<br>avbruten i mer än 8 timmar. | Kontrollera att matningskabeln<br>till kopplingsboxen är ansluten.<br>Efter att strömmen har kommit<br>tillbaka, är det möjligt att aktuell<br>tid och dag behöver ställas in –<br>annars, kontakta din installatör. |
| En blinkande symbol<br>visas på skärmen efter ett att<br>manöverpanelen har varit i drift<br>en period.   | Kopplingsboxen visar ett fel.                                                                                                    | Tryck på 🗊 knappen för att se<br>felkoden. Se <u>10.1 Felkoder på</u><br><u>manöverpanelen.</u>                                                                                                    |
| En blinkande symbol<br>visas på skärmen och<br>rumstemperaturen är ersatt av<br>"—".                      | Internt fel i temperatur-<br>mätningskretsen.                                                                                       | Kontakta din installatör.                                                                                                    |

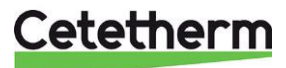

## 10.1 Felkoder på manöverpanelen

Finns det ett aktuellt larm, visas en skiftnyckel i displayen. Tryck på Info knappen för att läsa av felkoden.

| Felorsak                                                 | Felkod |
|----------------------------------------------------------|--------|
| Inget fel                                                | 0      |
| Framledningsgivaren eller dess kablage                   |        |
| Utomhusgivaren eller dess kablage                        |        |
| Felaktig temperatur i kopplingsboxen                     |        |
| Når ej inställd framledningstemperatur                   |        |
| Ingen kommunikation mellan manöverpanel och kopplingsbox |        |

- **Felkod 0:** Denna felkod visas endast vid avläsning av felhistorik under parameterinställningar kategori 5. Ej vid tryck på Info-knappen.
- Felkod 1: Framledningsgivaren eller dess kablage
- **Orsak:** Uppmätt framledningstemperatur ligger under 0°C eller över 100°C
- **Åtgärd:** Manöverpanelen stänger av pumpen och går in i off-läge (frysskydd). Kontrollera framledningsgivare och kablage.
- **Felkod 2:** Utomhusgivaren eller dess kablage. Detta felmeddelande kan endast inträffa efter att utomhusgivaren varit inom mätområdet -40°C till 60°C.
- Orsak: Uppmätt utomhustemperatur ligger under -40°C eller över 60°C.
- **Åtgärd:** Övergår till rumskompensering tills en giltig temperatur kunnat mätas upp igen. Kontrollera utegivaren och dess kablage.
- Felkod 3: Felaktig temperatur i kopplingsboxen
- **Orsak:** Uppmätt temperatur i kopplingsboxen ligger under 0°C eller över 60°C.
- Åtgärd: Manöverpanelen stänger av pumpen och går in i off-läge (frysskydd). Se till att utrymmet där fjärrvärmecentralen hänger är välventilerat.
- Felkod 4: Når ej inställd framledningstemperatur
- **Orsak:** Luft i pumpen, låg temp/avstängd primär fjärrvärme
- Åtgärd: Lufta pumpen, kontrollera styrventil och ställdon

Felkod 7: Ingen kommunikation mellan manöverpanel och kopplingsbox

Orsak: Kopplingsboxen kommunicerar inte med manöverpanelen (via OpenTherm) under 60 sekunder. Åtgärd: Felet nollställs endast efter att strömmen brutits och OT kommunikationen är återställd. Kontrollera kablaget till manöverpanelen.

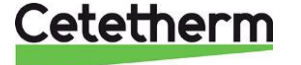

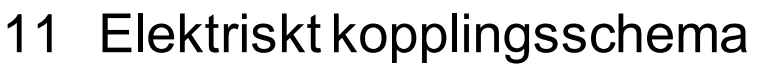

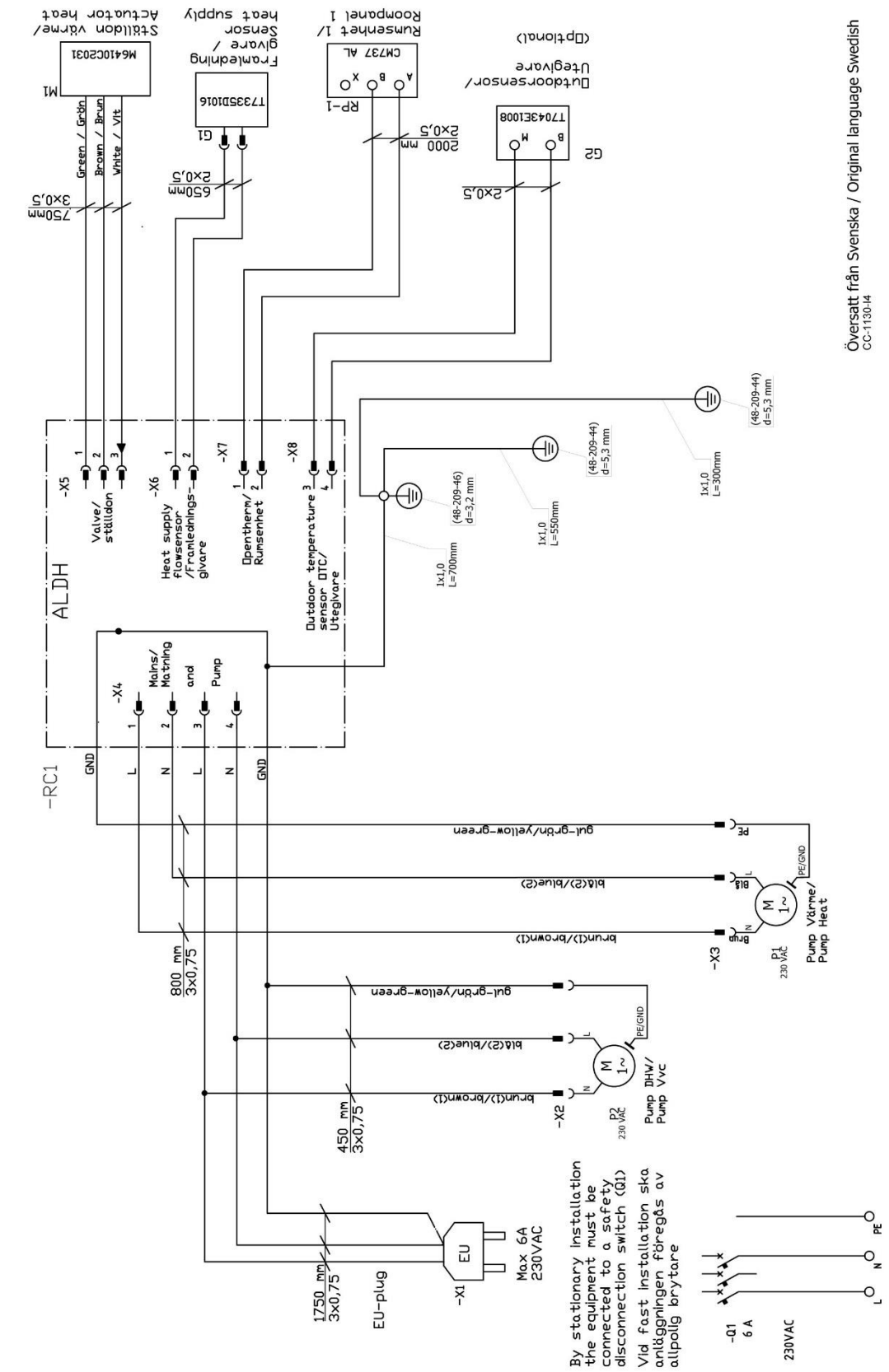

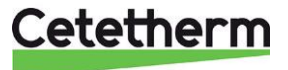

## 12 Schematiskt diagram, huvudkomponenter

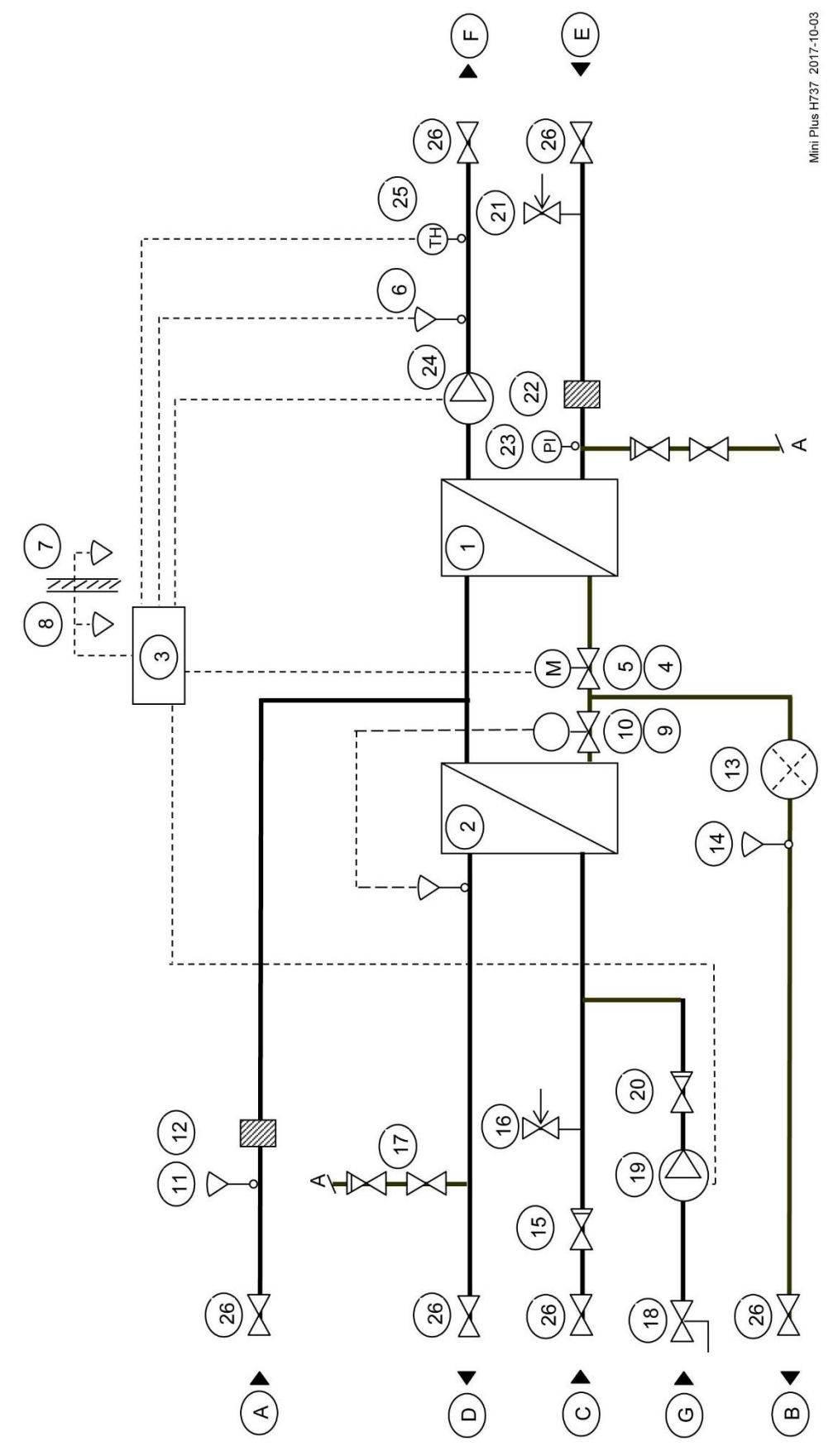

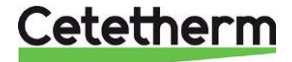

# 13 Pumpinställningar och pumpkapacitet

## 13.1 Allmänt

Mini Plus är utrustad med två cirkulations pumpar. En för varmvatten cirkulationen, VVC-pump, och en för värmekretsen.

Cirkulationspumpen för varmvattnet, VVC-pumpen är en traditionell trehastighetspump. VVC-pumpen kan ställas in på olika kapaciteter/hastigheter med vredet på pumpen.

Mini Plus kan bli utrustad med två olika cirkulationspumpar för värmekretsen. Båda är en tryckstyrd pumpar.

## 13.2 VVC-pump Grundfos UPSO 15-55, kapacitet

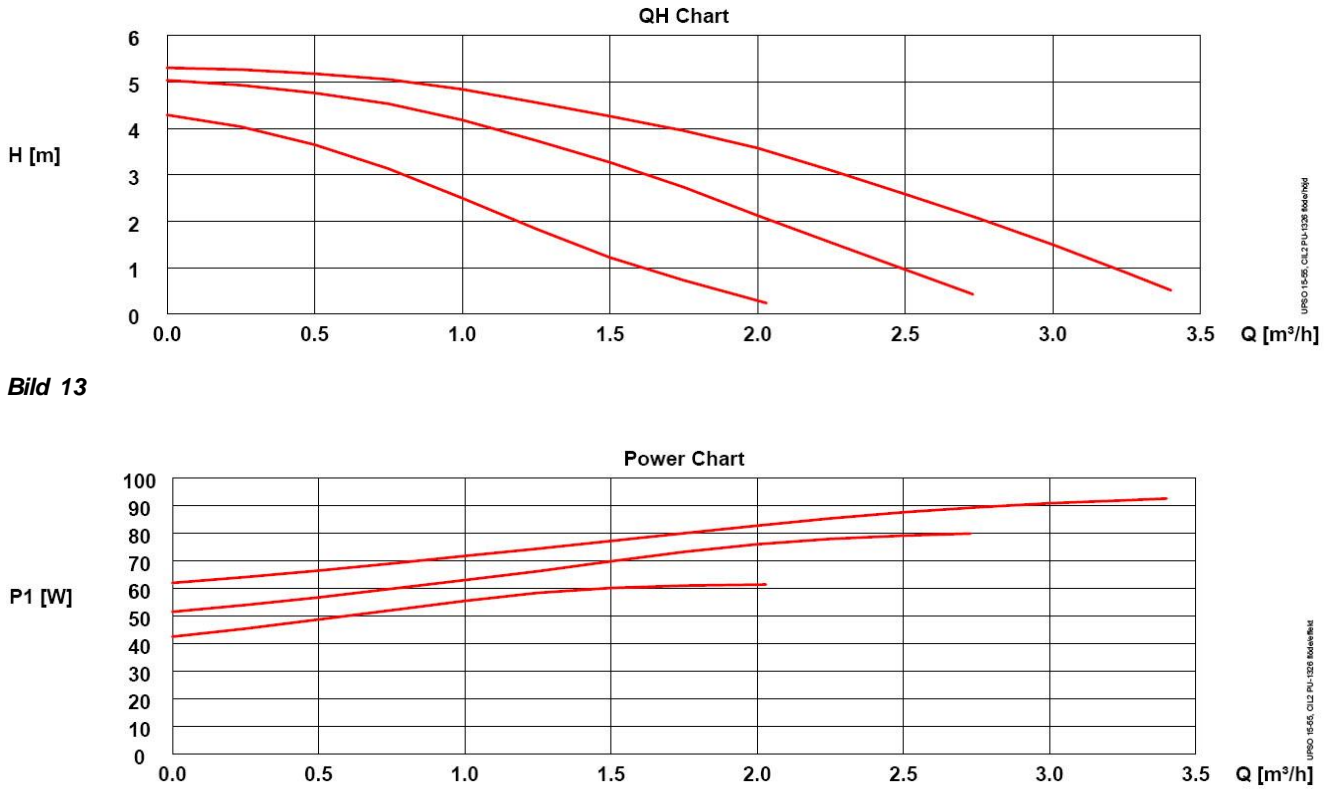

## 13.3 Värmekretspump Grundfos UPM3 Auto L 50-70 130

När pumpen startas går den med den förinställda fabriksinställningen eller senast valda inställning. Mini Plus är fabriksinställd att gå med driftläge Proportionellt tryck kurva 2, PP2.

Driftläget indikeras med LED belysning på pumpens framsida.

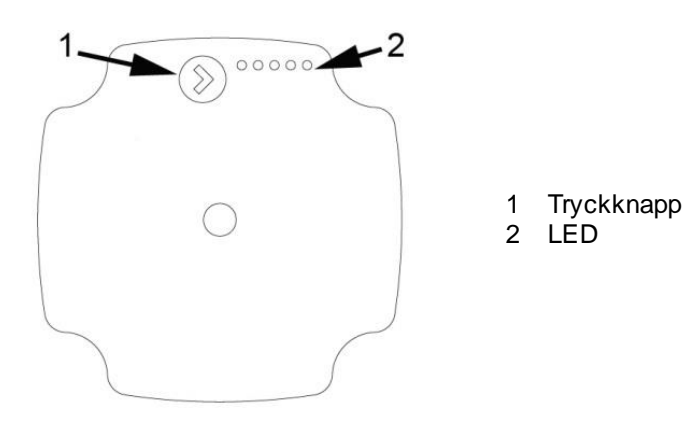

| Inställning | Pumpkurva | Funktion                                                                                                    |
|-------------|-----------|----------------------------------------------------------------------------------------------------|
| PP1         |           | Proportionellt tryck kurva<br>Lyfthöjden (trycket) reduceras vid minskat värmebehov och                           |
| PP2         |           | Pumpens driftspunkt kommer att röra sig längs den valda                                                           |
| PP3         |           | kurvan för proportionellt tryck beroende på värmebehov.                                                           |
| CP1         |           | Konstant tryck kurva<br>Lyfthöjden (trycket) är konstant oavsett värmebehov.                                      |
| CP2         |           | -<br>Pumpens driftspunkt kommer att röra sig längs den valda<br>kurvan för konstant tryck beroende på värmebehov. |
| CP3         |           |                                                                                                    |
| CC1         |           | Konstant kurva<br>Pumpen körs med en konstant kurva, vilket betyder att den<br>- dår med konstant fart och kraft  |
| CC2         |           | Pumpens driftspunkt kommer att röra sig längs den valda                                                           |
| CC3         |           | konstant kurvan beroende på värmebehov.                                                                           |
| CC4         |           |                                                                                                    |

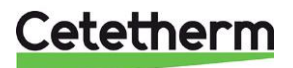

## Cetetherm Mini Plus CM737

Installation, service och driftinstruktion

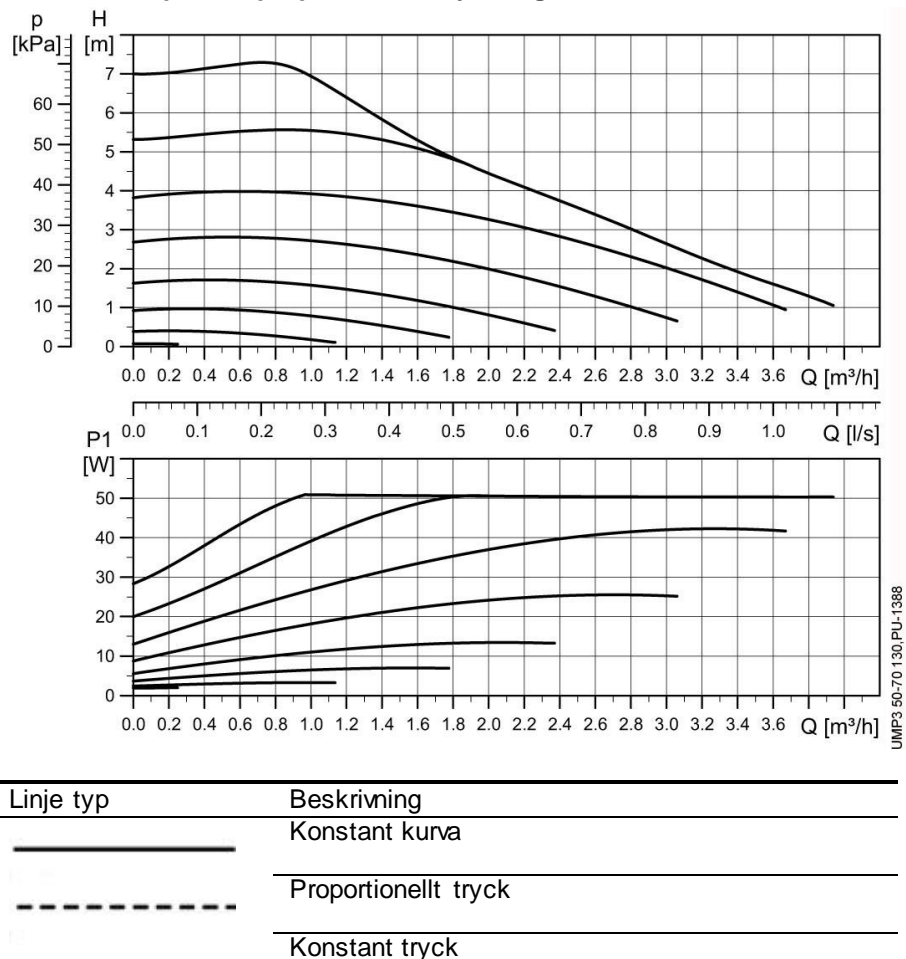

## 13.3.1 Pumpkurva proportionellt tryck läge 2, PP2

### 13.3.2 Ändring av pumpens driftläge

Displayen visar aktuellt driftläge.

- -

- -

- Tryck på knappen i mer än 2 sekunder, pumpen byter till "inställningsläge". Lysdioderna blinkar och visar aktuellt driftläge.
   Om pumpens knapplås är aktiverat kan pumpen inte gå till inställningsläge. Lås upp genom att trycka på knappen i mer än 10 sekunder.
- Genom att trycka på knappen växlar pumpen mellan inställningsmöjligheterna. Det är inte möjligt att backa i inställningsmenyn.
- Efter 10 sekunder utan knapptryckning växlar pumpen över till att visa driftläge och senaste inställningen sparas.

## 13.3.3 Knapplås funktion

Syftet med knapplås funktionen är att undvik oavsiktlig ändring av inställningar och obehörig användning. När låsfunktionen är aktiv, kommer alla långa knapptryckningar ignoreras.

Lås och lås upp genom att trycka på knappen i mer än 10 sekunder.

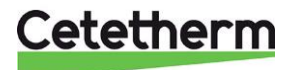

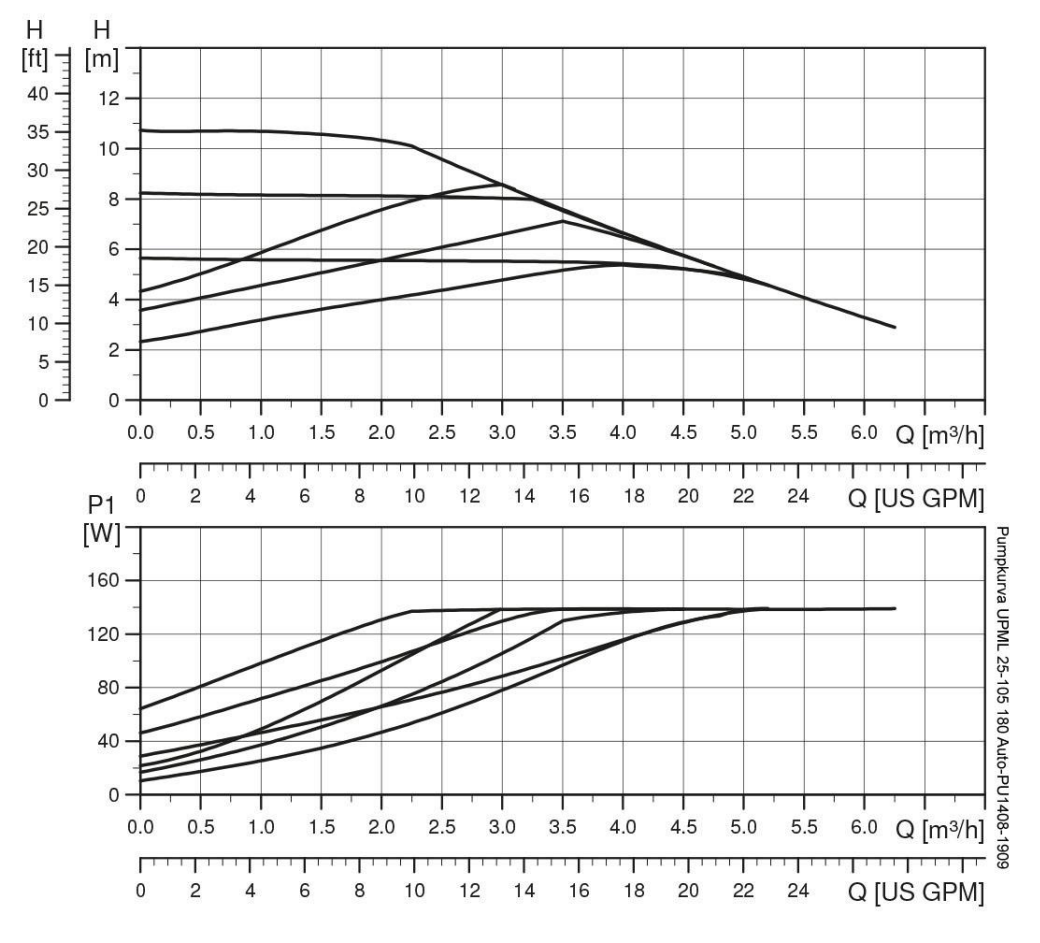

13.4 Värmekretspump Grundfos UPML 25-105 180 Auto, kapacitet

Värmepumpen styrs internt via digital pulsbreddmodulering. Via användargränssnittet väljs sex olika pumpkurvor inom två olika driftlägen:

- Tre proportionella tryckkurvor (PP)
- Tre konstant tryckkurvor (CP)

Pumpen är fabriksinställd till proportionell tryckkurva, PP2.

| Snabbt blinkande   | PP1 |
|--------------------|-----|
| Snabbt blinkande   | PP2 |
| Snabbt blinkande   | PP3 |
| Långsamt blinkande | CP1 |
| Långsamt blinkande | CP2 |
| Långsamt blinkande | CP3 |

Bild 15, LED indikering av inställd kurva

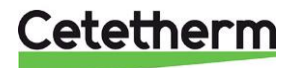

## Cetetherm Mini Plus CM737

Installation, service och driftinstruktion

#### 13.4.1 Ändra inställd pumpkurva

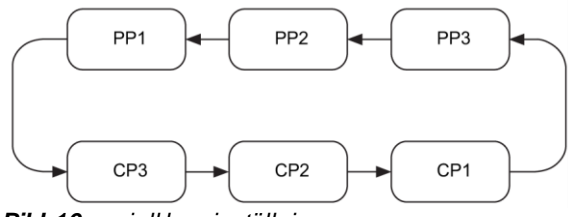

Bild 16, seriell kurvinställning

- 1. Tryck på knappen i två sekunder. Pumpen går till inställningsläget indikeras av att LED-lamporna börjar blinka.
- 2. Inställningen ändras med varje tryck. LED-lamporna 1-2-3 är kontant tända och reglerkurvan och driftläget ändras.
- 3. Blinkande läge:
  - Snabbt: Proportionell tryck
  - Långsamt: Konstant tryck.
- 4. Efter 10 sekunders inaktivitet:
  - Vald inställning aktiveras
  - Pumpen återgår till driftläge.
- 5. LED-lampan 1 eller 2 eller 3 är konstant tänd. Pumpen jobbar med vald kurva och driftläge.

# 14 Felsökning av pump

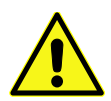

Bryt matningsspänningen till pumpen innan eventuell service utförs.

Kondensatorn behöver 30 sekunder på sig att ladda ur efter att matningsspänningen har brutits.

| Fel                     | Orsak                                            | Avhjälpning                    |
|-------------------------|--------------------------------------------------|--------------------------------|
| Pumpen går inte         | System är avstängt                               | Kontrollera manöverpanelen     |
| Ingen stromforsorjning  | En säkring är trasig.                            | Byt säkringen                  |
|                         | • Jordfelsbrytaren har löst ut.                  | Kontrollera nätanslutningen    |
|                         |                                                  | och slå på jordfelsbrytaren    |
|                         | <ul> <li>Fel på strömförsörjningen</li> </ul>    | Kontrollera strömförsörjningen |
| Pumpen går inte.        | Manöverpanelen är avstängd                       | Kontrollera manöverpanelen     |
| Normal strömförsörjning |                                                  | och dess inställningar         |
|                         | <ul> <li>Pump är blockerad av</li> </ul>         | Ta bort föroreningarna.        |
|                         | föroreningar.                                    | Ta bort blockeringen med en    |
|                         |                                                  | skruvmejsel från framsidan av  |
|                         |                                                  | pumpen via                     |
|                         |                                                  | avluftningsskruven.            |
|                         | Pump är defekt.                                  | Byt ut pumpen                  |
| Ljud i systemet         | Luft i systemet                                  | Avlufta systemet               |
|                         | <ul> <li>Differenstrycket är för högt</li> </ul> | Minska pumpkapaciteten på      |
|                         |                                                  | pumpen                         |
| Ljud i pumpen           | Luft i pumpen                                    | Låt pumpen gå en stund.        |
|                         |                                                  | Pumpen är självavluftande.     |
|                         | <ul> <li>Inloppstryck är för lågt</li> </ul>     | Öka trycket i systemet eller   |
|                         |                                                  | kontrollera luftvolymen i      |
|                         |                                                  | expansionskärlet, om ett       |
|                         |                                                  | sådant är installerat.         |
| Otillräckligt flöde     | Pump prestandan är för låg                       | Kontrollera eventuella         |
|                         | _                                                | inställningarna i pumpen och i |
|                         |                                                  | manöverpanelen.                |

## 14.1 Felsökning av UPM3 pump

| Fel                                                                | Orsak                                             | Avhjälpning                                                                                                    |
|--------------------------------------------------------------------|---------------------------------------------------|----------------------------------------------------------------------------------------------------|
| LED5 på pumpen lyser.<br>Pumpen försöker starta<br>var 1,5 sekund. | <ul> <li>Rotoraxeln är blockerad</li> </ul>       | Ta bort blockeringen av<br>rotoraxeln genom att trycka på<br>den med en skruvmejsel från<br>framsidan av pumpen. |
| LED4 på pumpen lyser                                               | <ul> <li>Pumpen är igång</li> </ul>               | Kontrollera<br>matningsspänningen                                                                                |
| LED3 på pumpen lyser.<br>Pumpen startar.                           | <ul> <li>Matningsspänningen är för låg</li> </ul> | <ul> <li>Kontrollera<br/>matningsspänningen</li> </ul>                                                           |
|                                                                    | Allvarligt fel                                    | Byt pumpen                                                                                                    |

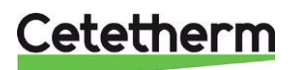

# Serviceinstruktioner

15

För att undvika skållningsrisk, se till att ingen använder tappvarmvatten när service utförs.

Grå markerade serviceåtgärder måste utföras av en auktoriserad servicetekniker.

OBS: Kontrollera att centralen är korrekt installerad.

## 15.1 Serviceinstruktioner, varmvatten

## 15.1.1 Varmvattnet är inte tillräckligt varmt

| Orsak                                 | Åtgärd                                                            |
|---------------------------------------|-------------------------------------------------------------------|
| Låg primär tilloppstemperatur         | Kontrollera tillgängligt differenstryck och temperatur på         |
|                                       | fjärrvärmen                                                       |
|                                       | Temperaturen kan kontrolleras via energimätaren (min 65°C), eller |
|                                       | genom att kontakta fjärrvärmeleverantören.                        |
| Vredet på styrventilen är felinställt | Justera styrventilen                                              |
|                                       | Reglera varmvattentemperaturen genom att vrida handvredet         |
|                                       | moturs för varmare och medurs för kallare. Vrid handvredet till   |
|                                       | önskad temperatur (ca 50°C). Stabiliseringstiden för              |
|                                       | varmvattentemperaturen är cirka 20 sek.                           |
| Fjärrvärmefiltret igensatt            | Se <u>17.1 Rengöring av fjärrvärmefiltret</u>                     |
| Varmvattenventilen fungerar inte      | Se <u>16.1 Kontrollera funktionen på varmvattenventilen</u>       |
| Injusteringsventilen för              | Justera injusteringsventilen                                      |
| varmvattencirkulationen behöver       | Kontrollera att injusteringsventilen är tillräckligt öppen.       |
| justeras                              |                                                                   |

### 15.1.2 Varmvattnet är för varmt

| Orsak                                   | Åtgärd                                                               |
|-----------------------------------------|----------------------------------------------------------------------|
| Vredet på styrventilen är felinställt   | Justera styrventilen                                                 |
|                                         | Reglera varmvattentemperaturen genom att vrida handvredet            |
|                                         | moturs för varmare och medurs för kallare. Vrid handvredet till      |
|                                         | önskad temperatur (ca 55°C). Stabiliseringstiden för                 |
|                                         | varmvattentemperaturen är cirka 20 sek.                              |
| Varmvattenventilen och/eller ställdonet | Se <u>16.1 Kontrollera funktionen på varmvattenventilen</u> .        |
| fungerar inte                           | Om vattnet är för varmt när ställdonet är i läge 0, så är ställdonet |
|                                         | eller växlaren skadad och ska bytas ut.                              |

### 15.1.3 Ojämn varmvattentemperatur

| Orsak                           | Åtgärd                                                            |
|---------------------------------|-------------------------------------------------------------------|
| Pendlande differenstryck        | Kontrollera tillgängligt differenstryck och temperatur på         |
|                                 | fjarrvarmen                                                       |
|                                 | Temperaturen kan kontrolleras via energimätaren (min 65°C), eller |
|                                 | genom att kontakta fjärrvärmeleverantören.                        |
| Fjärrvärmefiltret igensatt      | Se <u>17.1 Rengöring av fjärrvärmefiltret.</u>                    |
| VVC-pumpen går inte             | Kontrollera att strömmen är påslagen                              |
|                                 | Om pumpen inte startar efter ett stopp, försök att starta den     |
|                                 | på den högsta inställningen.                                      |
|                                 | Se <u>16.3 Kontrollera VVC-pumpen</u> .                           |
| Injusteringsventilen för        | Justera injusteringsventilen                                      |
| varmvattencirkulationen behöver | Kontrollera att injusteringsventilen är tillräckligt öppen.       |
| justeras                        |                                                                   |
| Backventilen VVC är defekt      | Kontrollera och byt vid behov                                     |
|                                 | Se <u>17.11 Byte av back ventil för vvc.</u>                      |

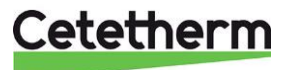

| Orsak                          | Åtgärd                                                                                                    |
|--------------------------------|----------------------------------------------------------------------------------------------------|
| Pumpen är ställd med för hög   | Minska pumpkapaciteten                                                                                                    |
| pumpkapacitet                  | Minska pumpkapaciteten genom att välja en lägre inställning på pumpen vid behov.                                                                                                    |
| Luft i VVC-pumpen              | Avlufta VVC-pumpen<br>Se till att pumpen är igång och ställ in varvtal III. Lossa ändmuttern<br>på pumpmotorn något för att släppa ut luft som samlats i pumpen.<br>När pumpen har avluftats, det vill säga när oljudet har upphört, ska<br>pumpen ställas in enligt rekommendationerna. |
| VVC-pumpen skadad, motor eller | Se <u>17.3 Byt komplett vvc-pump eller pumpdelar</u> .                                                                                                    |

## 15.1.4 Störande ljud i varmvatten-systemet

## 15.2 Serviceinstruktioner, värmekrets

| Orsak                                       | Åtgärd                                                              |  |  |  |  |
|---------------------------------------------|---------------------------------------------------------------------|--|--|--|--|
| Lågt tryck i systemet eller för lite vatten | Kontrollera trycket på manometern och fyll på vatten i              |  |  |  |  |
| i systemet                                  | systemet                                                            |  |  |  |  |
|                                             | Trycket bor inte understiga 1,0 bar vintertid eller 0,6 bar         |  |  |  |  |
|                                             | sommartid. Varmekretsen ska bara fyllas på med farskvätten vid      |  |  |  |  |
|                                             | benov. Vattnet som anvands för palylining innenalier syre som kan   |  |  |  |  |
|                                             | som mölligt. Evil på genom att öpppa påfullningsventilerna, tills   |  |  |  |  |
|                                             | manometern visar ett högre värde än ovanstående värden eller        |  |  |  |  |
|                                             | upp till högst 2,0 bar.                                             |  |  |  |  |
|                                             |                                                                     |  |  |  |  |
|                                             | Stäng därefter påfyllningsventilerna.                               |  |  |  |  |
|                                             | Säkerhetsventilens öppningstryck är 2,5 bar.                        |  |  |  |  |
| Luft i värmesystemet                        | Lufta ur värmesystemet                                              |  |  |  |  |
|                                             | Avlufta centralen genom att släppa ut luft vid centralens högpunkt. |  |  |  |  |
|                                             | Lossa avluftningsnippeln.                                           |  |  |  |  |
|                                             | Pumpen ar sjalvavluttande. Kvarvarande luttrester i pumpen kan      |  |  |  |  |
|                                             | Aylufta även radiatorerna                                           |  |  |  |  |
|                                             | Avlufta även radiatorerna.                                          |  |  |  |  |
| Framledningsgivare eller                    | Kontrollera att framledningsgivare samt utetemperaturgivare         |  |  |  |  |
| utetemperaturgivare fungerar inte           | är korrekt placerade och att de fungerar                            |  |  |  |  |
|                                             | Kontrollera att de är korrekt placerade och att de fungerar. Detta  |  |  |  |  |
|                                             | kontrolleras va manoverpanelen genom att klicka på Info-            |  |  |  |  |
| Värmekreteene filter igeneett               | knappen, kontrollera att temperaturerna ar rimilga.                 |  |  |  |  |
|                                             | Je <u>11.2 Kengunny av vannekreisens niller.</u>                    |  |  |  |  |

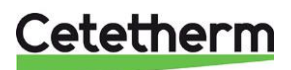

Installation, service och driftinstruktion

| Orsak                               | Åtgärd                                                               |  |  |  |
|-------------------------------------|----------------------------------------------------------------------|--|--|--|
| Reglerutrustningen behöver justeras | Kontrollera och justera värmekurvan                                  |  |  |  |
|                                     | Se <u>9.2 Kategori 1 parametrar: Manöverpanel inställningar o</u> ch |  |  |  |
|                                     | ändra vald värmekurva med parameter 15 kategori 1.                   |  |  |  |
|                                     |                                                                      |  |  |  |
|                                     | Vid behov kan inställd värmekurva finjusteras. Oka/minska önskad     |  |  |  |
|                                     | rumstemperatur för att parallell förskjuta värmekurvan.              |  |  |  |
|                                     |                                                                      |  |  |  |
|                                     | Se även <u>8.4 Utomhuskompenseringens kurvlutning</u> och <u>8.5</u> |  |  |  |
|                                     | Parallellförskjutning av inställd kurva.                             |  |  |  |
| Värmeventilen och/eller ställdonet  | Se                                                                   |  |  |  |
| fungerar inte                       | 16.2 Kontrollera funktionen på värmeventilen och ställdonet.         |  |  |  |

## 15.2.2 Ingen värme

| Orsak                                       | Åtgärd                                                                 |
|---------------------------------------------|------------------------------------------------------------------------|
| Cirkulationspumpen för värme går inte       | Kontrollera att strömmen är påslagen                                   |
|                                             | Kontrollera värme cirkulationspumpen                                   |
|                                             | Om pumpen inte startar efter ett stopp, försök att starta den på den   |
|                                             | högsta inställningen.                                                  |
|                                             | Om UPM3 pump, se <u>14 Felsökning av pump.</u>                         |
|                                             | Kontrollera inställda värmeparametrar i manöverpanelen                 |
|                                             | Sommarbegränsning parameter 2, kategori 2: Om avläst                   |
|                                             | utetemperatur ligger hogre an installt temperaturvarde ska pumpen      |
|                                             | ej vara ι driπ.                                                        |
|                                             | Parametern ECO-funktion 3 kategori 2 Om inställt värde på              |
|                                             | parametern är lägre än differensen mellan vald                         |
|                                             | framledningstemperatur och utetemperatur, är pumpen i drift. Är        |
|                                             | värdet högre är pumpen ej i drift.                                     |
|                                             | Om värdet på parameter 3 är 0, påverkas driften av pumpen inte         |
|                                             | av denna parameter.                                                    |
| Lågt tryck i systemet eller för lite vatten | Kontrollera trycket på manometern och fyll på vatten i                 |
| i systemet                                  | systemet                                                               |
|                                             | Trycket bör inte understiga 1,0 bar vintertid eller 0,6 bar            |
|                                             | sommartid. Värmekretsen ska bara fyllas på med färskvatten vid         |
|                                             | behov. Vattnet som anvands for patylining innehaller syre som kan      |
|                                             | leda till korrosion i systemet. Kretsen ska darfor fyllas på så sallan |
|                                             | som mojligt. Fyll på genom att oppnå paryliningsventilerna tills       |
|                                             | hanometern (Diru 34) visal ett nogie varue an ovanstaende              |
|                                             | Stäng däraftar påfullningsvantilarna                                   |
|                                             | Säkerhetsventilens öppningstruck är 2.5 har                            |
| Luft i fjärnvärmecentralen, eller i         | Lufta ur värmesystemet                                                 |
| värmekretsen                                | Avlufta centralen genom att släppa ut luft vid centralens högpunkt     |
|                                             | Lossa avluftningsnippeln.                                              |
|                                             | Pumpen är självavluftande. Kvarvarande luftrester i pumpen kan         |
|                                             | orsaka oljud. Detta upphör efter några minuters drift.                 |
|                                             | Avlufta även radiatorerna.                                             |
|                                             |                                                                        |
|                                             |                                                                        |
|                                             |                                                                        |
|                                             |                                                                        |
|                                             |                                                                        |
|                                             |                                                                        |
|                                             |                                                                        |
|                                             |                                                                        |
|                                             |                                                                        |
|                                             | Bild 18                                                                |
|                                             | Bild 18                                                                |

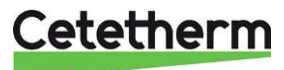

| Orsak                                | Åtgärd                                                                                                    |
|--------------------------------------|----------------------------------------------------------------------------------------------------|
| Framledningsgivare eller             | Kontrollera att framledningsgivare samt utetemperaturgivare                                                                                                    |
| utetemperaturgivare fungerar inte    | är korrekt placerade och att de fungerar                                                                                                    |
|                                      | Kontrollera att de är korrekt placerade och att de fungerar. Detta kontrolleras via manöverpanelen genom att klicka på Info-knappen, kontrollera att temperaturerna är rimliga. |
| Funktionsbortfall av styrenheten för | Se <u>16.4 Kör värmepumpen manuellt</u> .                                                                                                    |
| värme                                |                                                                                                    |
| Värmekretsens filter igensatt        | Se <u>17.2 Rengöring av värmekretsens filter.</u>                                                                                                    |

## 15.2.3 Värme-systemet behöver fyllas på ofta

| Orsak                                    | Åtgärd                                                                |
|------------------------------------------|-----------------------------------------------------------------------|
| Läckor i centralen eller i värmesystemet | Kontrollera att inga läckor finns i centralen eller i                 |
|                                          | värmesystemet                                                         |
|                                          | Läckor i värmesystemet eller centralen orsakar tryckfall.             |
|                                          | Kontakta servicetekniker för att åtgärda eventuella läckor i          |
|                                          | centralen                                                             |
| Värmesystemets säkerhetsventil läcker    | Kontrollera säkerhetsventilen                                         |
| eller fungerar inte                      | Kontrollera att den inte läcker. Säkerhetsventilernas funktion testas |
|                                          | genom att vrida dess ratt tills det rinner ut vatten ur ventilens     |
|                                          | spillrör. Vrid därefter snabbt tillbaka ratten.                       |
| Expansionstanken klarar inte av          | Se 16.5 Kontrollera volymupptagningen och tryckutjämningen hos        |
| volymändringarna                         | expansionskärlet                                                      |

## 15.2.4 Ojämn värmetemperatur

| Orsak                              | Åtgärd                                                             |  |  |  |  |  |
|------------------------------------|--------------------------------------------------------------------|--|--|--|--|--|
| Pendlande differenstryck           | Kontrollera tillgängligt differenstryck och temperatur på          |  |  |  |  |  |
|                                    | fjärrvärmen                                                        |  |  |  |  |  |
|                                    | Temperaturen kan kontrolleras via energimätaren (min 65°C), eller  |  |  |  |  |  |
|                                    | genom att kontakta fjärrvärmeleverantören.                         |  |  |  |  |  |
| Fjärrvärmefiltret igensatt         | Se <u>17.1 Rengöring av fjärrvärmefiltret</u> .                    |  |  |  |  |  |
| Framledningsgivare eller           | Kontrollera att framledningsgivare samt utetemperaturgivare        |  |  |  |  |  |
| utetemperaturgivare fungerar inte. | är korrekt placerade och att de fungerar                           |  |  |  |  |  |
|                                    | Kontrollera att de är korrekt placerade och att de fungerar. Detta |  |  |  |  |  |
|                                    | kontrolleras via manöverpanelen genom att klicka på Info-          |  |  |  |  |  |
|                                    | knappen, kontrollera att temperaturerna är rimliga.                |  |  |  |  |  |

## 15.2.5 Störande ljud i radiator-systemet

| Orsak                              | Åtgärd                                                         |
|------------------------------------|----------------------------------------------------------------|
| Pumpen är ställd med för hög       | Minska pumpkapaciteten                                         |
| pumpkapacitet                      | Minska pumpkapaciteten genom att välja en lägre inställning på |
|                                    | pumpen vid behov.                                              |
| Luft i pumpen                      | Avlufta pumpen                                                 |
|                                    | Pumpen är självavluftande. Kvarvarande luftrester i pumpen kan |
|                                    | orsaka oljud. Detta upphör efter några minuters drift.         |
| Pumpen skadad, motor eller pumpdel | Se <u>17.4 Byt komplett värme-pump</u> eller pumpdelar.        |
|                                    |                                                                |

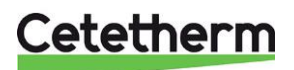

# 16 Serviceinstruktioner för servicetekniker

## 16.1 Kontrollera funktionen på varmvattenventilen

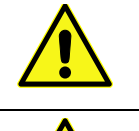

Denna serviceåtgärd måste utföras av en auktoriserad servicetekniker.

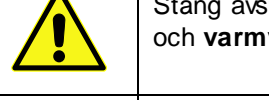

Stäng avstängningsventilerna för fjärrvärme tillopp, fjärrvärme retur samt kallvatten och varmvatten.

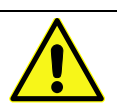

Efter utfört arbete; öppna **fjärrvärme tillopp** och därefter **retur**, detta för att undvika att föroreningar kommer in i systemet. Öppna avstängningsventilerna långsamt för att undvika tryckstötar.

- 1. Koppla ur spänningsmatningen till centralen.
- 2. Stäng avstängningsventilerna.
- 3. Skruva loss ställdonet från ventilen.

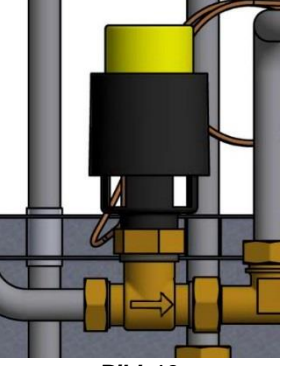

Bild 19

4. Tryck försiktigt med ett verktyg på ventilens styrtapp och kontrollera ventilens slag och återfjädring.

### OBS! Ventilen kan vara mycket varm.

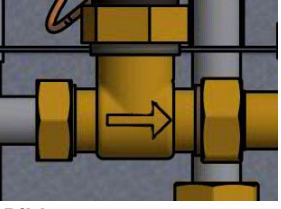

- 5. Vrid på ställdonets handvrede, en tapp, som påverkar ventilen, ska röra sig. Om tappen inte rör sig är ställdonet skadat och ska bytas ut.
- 6. Slå på strömmen till centralen.
- 7. Öppna avstängningsventilerna.

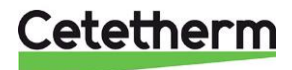

## Cetetherm Mini Plus CM737 Installation, service och driftinstruktion

## 16.2 Kontrollera funktionen på värmeventilen och ställdonet

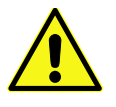

Denna serviceåtgärd måste utföras av en auktoriserad servicetekniker.

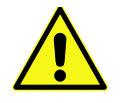

Manöverpanelen måste vara strömlös innan ställdonet manövreras för hand.

Ställdonets funktion testas genom att först ta bort matningsspänningen till manöverpanelen, sen spänningssätta den igen.

När manöverpanelen startas om görs en automatisk kontroll av ställdon och pump. Se <u>7.3 Uppstart och kontroll av regleringen</u> <u>CM737</u>.

Kontrollera flödet via energismätaren under provkörningen av ventilen.

Saknas energimätare - lossa värmeställdonet från ventilen. Stäng ställdonet genom att vrida ratten medurs, detta för att underlätta montering och demontering av ställdonet.

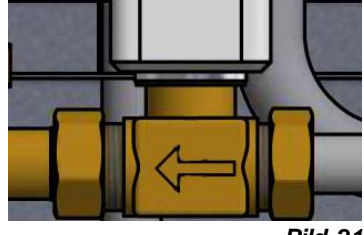

Bild 21

Tryck försiktigt med ett verktyg på ventilens styrtapp och kontrollera ventilens slag och återfjädring.

#### OBS! Ventilen kan vara mycket varm.

## 16.3 Kontrollera VVC-pumpen

Om pumpen inte startar efter ett stopp, försök att starta den på den högsta inställningen.

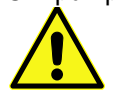

Denna serviceåtgärd måste utföras av en auktoriserad servicetekniker.

Koppla ur strömmatningen till pumpen genom att dra ut kontakten till pumpen innan detta arbete utförs. Om strömmatningen är påslagen när en skruvmejsel används för att hjälpa igång pumpen kan skruvmejseln ryckas ur handen när pumpen startar.

Om pumpen inte startar kan den normalt startas genom att man tar bort ändmuttern på pumpmotorn och hjälper pumphjulet förbi ett eventuellt låst läge med hjälp av en skruvmejsel i uttaget på motoraxeln.

Använd om möjligt en kort skruvmejsel. Vid problem att komma till pump, demontera värmeställdonet.

Anslut strömmatningen till pumpen och försök starta igen.

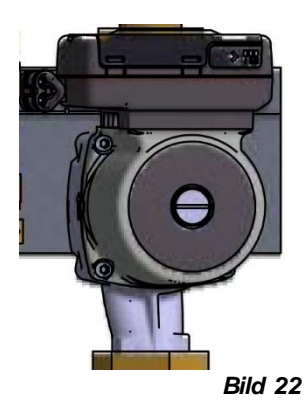

## 16.4 Kör värmepumpen manuellt

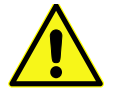

Denna serviceåtgärd måste utföras av en auktoriserad servicetekniker.

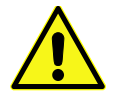

Manöverpanelen måste vara strömlös innan ställdonet manövreras för hand.

Vid behov kan pump och ställdon till värmekretsen köras manuellt.

- 1. Koppla ur spänningsmatningen till centralen.
- 2. Dra ut kontakten till pumpen.
- 3. Koppla in ersättningssladd (tillval) för direkt strömmatning till pump.
- 4. Öppna manuellt ventilen för värme genom att vrida ratten på ställdonet moturs. Öppna ventilen tillräckligt mycket för att tillgodose fastighetens värmebehov.
- 5. Anslut spänningsmatningen till centralen.

OBS! Detta är en tillfällig lösning tills problemet med kontrollenheten är löst.

## 16.5 Kontrollera volymupptagningen och tryckutjämningen hos expansionskärlet

Kontrollera att expansionskärlet inte läcker.

Orsaken kan vara att expansionskärlet inte klarar av volymändringen.

Eventuellt måste expansionskärlet bytas ut se 17.12 Byte av expansionskärl.

Alternativt kan den totala vattenmängden i systemet vara så stor att volymförändringar inte kan tas upp av befintligt expansionskärl. Om så är fallet måste ytterligare expansionsvolym adderas till systemet.

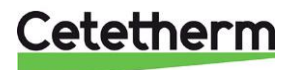

## 17 Underhåll och reparation

Vid reparation kontakta din servicepartner

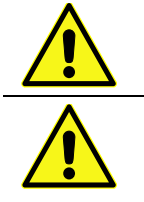

Innan reparation och underhåll ska rätt avstängningsventiler stängas.

Vid demontering av komponenter kommer det att rinna ut vatten, som är varmt och under tryck.

## 17.1 Rengöring av fjärrvärmefiltret

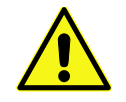

Denna serviceåtgärd måste utföras av en auktoriserad servicetekniker.

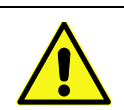

Fjärrvärme vattnet har mycket hög temperatur och högt tryck. Endast behöriga tekniker får arbeta med fjärrvärmecentralen. Felaktig drift kan leda till allvarliga personskador och skada byggnaden.

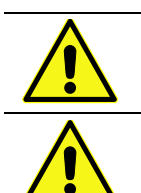

Innan reparation och underhåll ska avstängningsventilerna fjärrvärme tillopp och, retur, stängas.

Efter utfört arbete; öppna först **fjärrvärme tillopp** och därefter **retur**, detta för att undvika att föroreningar kommer in i systemet. Öppna avstängningsventilerna långsamt för att undvika tryckstötar.

- 1. Koppla ur spänningsmatningen till centralen.
- 2. Stäng avstängningsventilerna.
- 3. Lossa, med en fast nyckel, locket på filtret och plocka ur filterinsatsen.
- Rengör filtret med vatten och återmontera filterinsatsen. Filterlocket ska dras med ett moment på 10-20 Nm vid återmontering.
- 5. Öppna avstängningsventilerna och anslut spänningsmatningen till centralen.

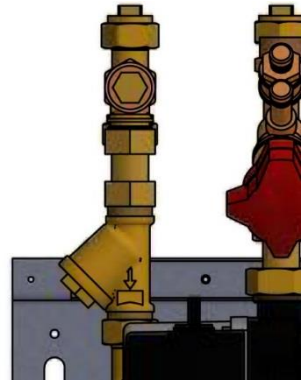

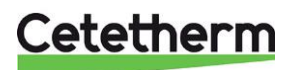

## 17.2 Rengöring av värmekretsens filter

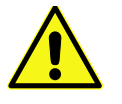

Denna serviceåtgärd måste utföras av en auktoriserad servicetekniker.

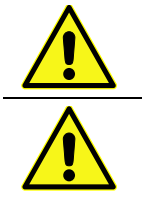

Innan reparation och underhåll ska avstängningsventilerna **fjärrvärme tillopp** och **retur**, **värme tillopp** och **värme retur** stängas släpp ut trycket genom värmekretsens säkerhetsventil.

Efter utfört arbete; fyll upp systemet och avlufta. Öppna sen värme retur och därefter tillopp, fjärrvärme tillopp och därefter retur, detta för att undvika att föroreningar kommer in i systemet. Öppna avstängningsventilerna långsamt för att undvika tryckstötar.

- 1. Koppla ur spänningsmatningen till centralen.
- 2. Stäng avstängningsventilerna.
- 3. Lossa, med en fast nyckel, locket på filtret och plocka ur filterinsatsen.
- 4. Rengör filtret med vatten och återmontera filterinsatsen. Filterlocket ska dras med ett moment på 10-20 Nm vid återmontering.
- 5. Fyll upp värmekretsen via påfyllningsventilen och avlufta värmekretsen.
- 6. Öppna avstängningsventilerna och anslut spänningsmatningen till centralen.
- 7. Efter den sista luftningen ska trycket vara minst 1,0 bar vintertid och minst 0,6 bar under sommaren.

## 17.3 Byt komplett vvc-pump eller pumpdelar

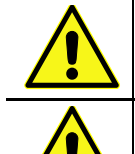

Denna serviceåtgärd måste utföras av en auktoriserad servicetekniker.

Innan reparation och underhåll ska avstängningsventilerna **fjärrvärme tillopp** och **retur**, **kallvatten** och **varmvatten** stängas. Notera inställningen på injusteringsventilen, stäng den sen. Släpp ut trycket genom varmvatten säkerhetsventilen.

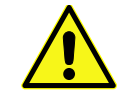

Efter utfört arbete; fyll upp **varmvattenkretsen** och avlufta öppna sen **fjärrvärme tillopp** och därefter **retur**, detta för att undvika att föroreningar kommer in i systemet. Öppna avstängningsventilerna långsamt för att undvika tryckstötar.

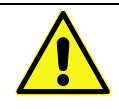

Kontrollera varm vatten cirkulationen.

Byt ut hela pumpen, alternativt bara drivsidan

- 1. Koppla ur spänningsmatningen till centralen, koppla ur spänningskabeln till pumpen.
- 2. Stäng avstängningsventilerna och injusteringsventilen.
- 3. Välj alternativ a eller b.
  - a. <u>Vid komplett pumpbyte</u>, lossa muttrarna med en fast nyckel och skruva dit den nya pumpen. Anslut pumpens spänningskabel.
  - <u>Endast drivsidan ska bytas ut</u>, lossa skruvarna med en insexnyckel och skruva dit den nya motorn. Anslut pumpens spänningskabel.

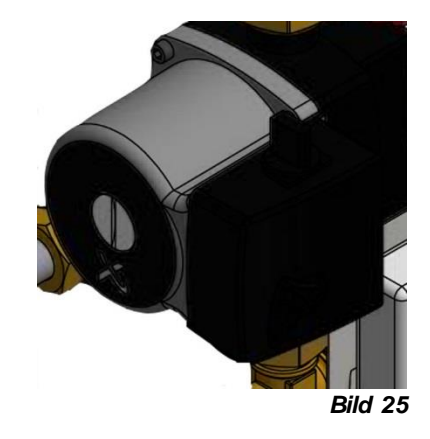

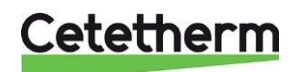

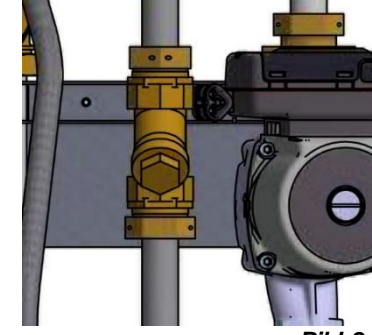

- 4. Öppna avstängningsventilerna kallvatten och varmvatten.
- 5. Öppna och ställ in injusteringsventilen.
- 6. Avlufta kretsen genom att öppna en varmvattenkran.
- 7. Slå på strömmen till centralen.
- 8. Öppna avstängningsventilerna fjärrvärme tillopp och retur.

## 17.4 Byt komplett värme-pump eller pumpdelar

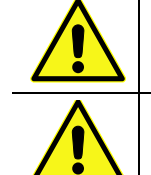

Denna serviceåtgärd måste utföras av en auktoriserad servicetekniker.

Innan reparation och underhåll ska avstängningsventilerna **fjärrvärme tillopp** och **fjärrvärme retur**, **värme tillopp** och **värme retur** stängas. Släpp ut trycket genom värmekretsens säkerhetsventil.

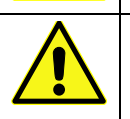

Efter utfört arbete; fyll upp värmekretsen och avlufta. Öppna sen värme retur och därefter tillopp, fjärrvärme tillopp och därefter retur, detta för att undvika att föroreningar kommer in i systemet.

Öppna avstängningsventilerna långsamt för att undvika tryckstötar.

Byt ut hela pumpen, alternativt bara drivsidan

- 1. Koppla ur spänningsmatningen till centralen, koppla ur spänningskabeln till pumpen.
- 2. Stäng avstängningsventilerna.
- 3. Välj alternativ a eller b.
  - <u>Vid komplett pump byte</u>, lossa muttrarna med en fast nyckel och skruva dit den nya pumpen.
     Anslut pumpens spänningskabel.
  - <u>Om endast drivsidan ska bytas ut</u>, lossa skruvarna med en insexnyckel och skruva dit den nya motorn. Anslut pumpens spänningskabel.
- 4. Fyll upp värmekretsen via påfyllningsventilen och avlufta värmekretsen.
- 5. Öppna avstängningsventilerna och anslut spänningsmatningen till centralen.
- 6. Efter den sista luftningen ska trycket vara minst 1,0 bar vintertid och minst 0,6 bar under sommaren.

### 17.5 Byte av framledningsgivare/temp sensor

- Koppla ur spänningsmatningen till centralen. Stäng värmekretsens styrventil genom att vrida vredet medurs på ställdonet till ändläget.
- 2. Koppla loss snabbkontakten ur kopplingsboxen och ersätt befintlig givare med en ny.
- 3. Anslut spänningsmatningen till centralen.
- 4. Kontrollera givarens värde via manöverpanelen efter 5 min.

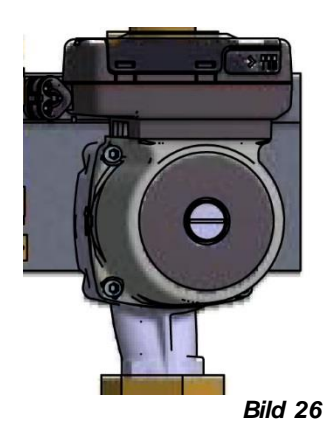

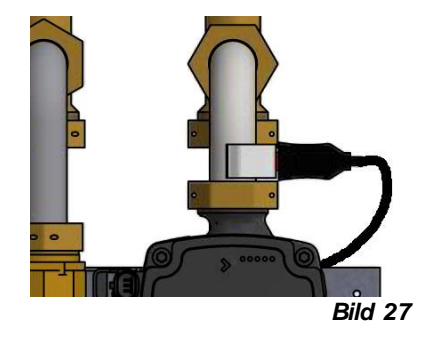

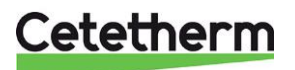

## Cetetherm Mini Plus CM737

Installation, service och driftinstruktion

## 17.6 Byte av temperaturgivare ute

- 1. Koppla ur spänningsmatningen till centralen. Stäng värmekretsens styrventil genom att vrida vredet medurs på ställdonet till ändläget.
- 2. Lossa utegivarenslock, genom att vrida det moturs.
- 3. Skruva loss kablarna.
- 4. Lossa dragavlastningen.
- 5. Montera ny givare.
- 6. Anslut spänningsmatningen till centralen.
- 7. Kontrollera givarens värde via manöverpanelen efter 5 min.

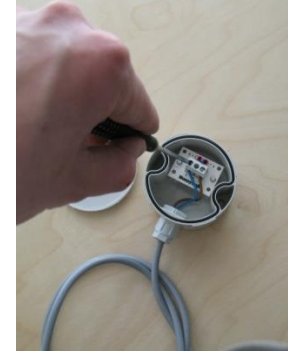

Bild 28

## 17.7 Byte av ställdon värme

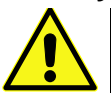

Denna serviceåtgärd måste utföras av en auktoriserad servicetekniker.

- 1. Koppla ur spänningsmatningen till centralen.
- 2. Koppla ur strömkabeln till ställdonet i kopplingsboxen.
- 3. Skruva loss ställdonet från ventilen, ventilen stänger.
- 4. Klipp upp alla buntband som håller fast kabeln till ställdonet.
- 5. Se till att det nya ställdonet är stängt genom att vrida vredet medurs på ställdonet till ändläget. Skruva ställdonet på ventilen, använd endast handkraft.
- 6. Ersätt kabel och buntband vid återmontering.
- 7. Anslut spänningsmatningen till centralen.
- 8. Kontrollera ställdonets funktion under uppstart.

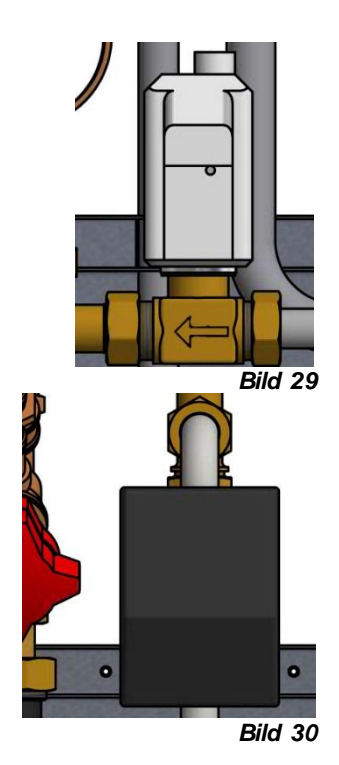

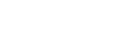

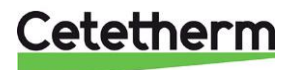

## 17.8 Byte av ventil värme

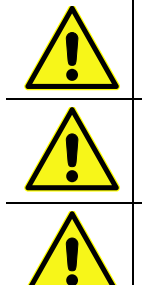

Fjärrvärme vattnet har mycket hög temperatur och högt tryck. Endast behöriga tekniker får arbeta med fjärrvärmecentralen. Felaktig drift kan leda till allvarliga personskador och skada byggnaden.

Innan reparation och underhåll ska avstängningsventilerna fjärrvärme tillopp och retur, stängas.

Efter utfört arbete; öppna först **fjärrvärme tillopp** och därefter **retur**, detta för att undvika att föroreningar kommer in i systemet. Öppna avstängningsventilerna långsamt för att undvika tryckstötar.

- 1. Koppla ur spänningsmatningen till centralen.
- 2. Stäng avstängningsventilerna.
- 3. Skruva loss ställdonet från ventilen.
- 4. Lossa ventilen med en fast nyckel. OBS! Notera pilens riktning på ventilen.
- 5. Montera en ny ventil, var noga med pilens riktning.
- 6. Stäng ställdonet genom att vrida vredet medurs på ställdonet till ändläget. Skruva tillbaka ställdonet på ventilen, använd endast handkraft.
- 7. Öppna avstängningsventilerna och anslut spänningsmatningen till centralen.

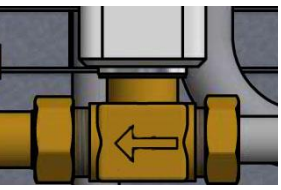

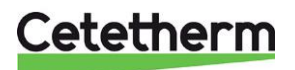

## Cetetherm Mini Plus CM737

Installation, service och driftinstruktion

## 17.9 Byte av ventil varmvatten

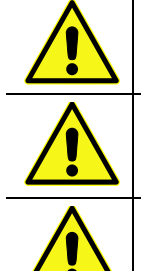

Fjärrvärme vattnet har mycket hög temperatur och högt tryck. Endast behöriga tekniker får arbeta med fjärrvärmecentralen. Felaktig drift kan leda till allvarliga personskador och skada byggnaden.

Innan reparation och underhåll ska avstängningsventilerna fjärrvärme tillopp och retur, stängas.

Efter utfört arbete; öppna först **fjärrvärme tillopp** och därefter **retur**, detta för att undvika att föroreningar kommer in i systemet. Öppna avstängningsventilerna långsamt för att undvika tryckstötar.

- 1. Koppla ur spänningsmatningen till centralen.
- 2. Stäng avstängningsventilerna.
- 3. Skruva loss ställdonet från ventilen.

- 4. Lossa ventilen med en fast nyckel. **OBS!** Notera pilens riktning på ventilen.
- 5. Montera en ny varmvatten ventil, var noga med pilens riktning.
- 6. Skruva tillbaka varmvatten ställdonet på ventilen.
- 7. Öppna avstängningsventilerna och anslut spänningsmatningen till centralen.

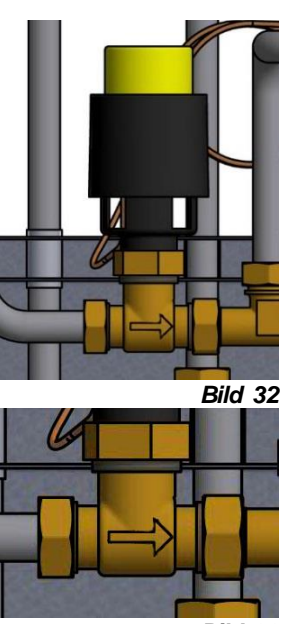

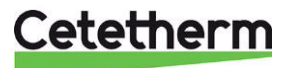

## 17.10 Byte av ställdon och givare för varmvatten

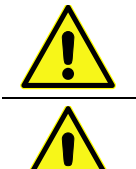

Denna serviceåtgärd måste utföras av en auktoriserad servicetekniker.

Innan reparation och underhåll ska avstängningsventilerna fjärrvärme tillopp, retur, kallvatten och varmvatten stängas. Notera inställningen på injusteringsventilen, stäng den sen. Släpp ut trycket genom varmvatten säkerhetsventilen.

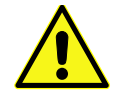

Efter utfört arbete; fyll upp varmvattenkretsen och avlufta. Öppna sen fjärrvärme tillopp och därefter retur, detta för att undvika att föroreningar kommer in i systemet. Öppna avstängningsventilerna långsamt för att undvika tryckstötar.

- 1. Koppla ur spänningsmatningen till centralen.
- 2. Stäng avstängningsventilerna.
- Skruva loss ställdonet från ventilen. 3.

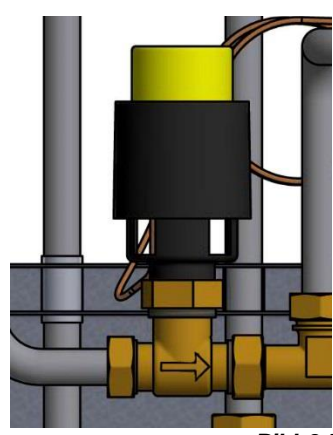

Bild 34

- 4. Skruva loss givaren ur värmeväxlaren.
- 5. Montera ett nytt ställdon och givare.
- 6. Öppna avstängningsventilerna kallvatten, varmvatten.
- 7. Öppna och ställ in injusteringsventilen.
- 8. Avlufta kretsen genom att öppna en varmvattenkran.
- 9. Anslut spänningsmatningen.
- 10. Öppna avstängningsventilerna fjärrvärme tillopp och retur.

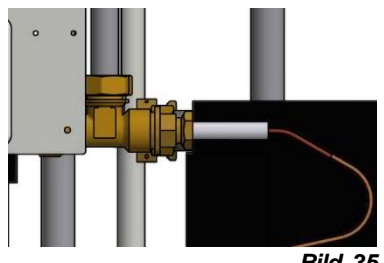

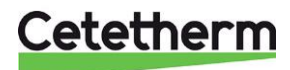

## 17.11 Byte av backventil för vvc

| Denna serviceåtgärd måste utföras av en auktoriserad servicetekniker.                                                                                                    |
|----------------------------------------------------------------------------------------------------|
| Innan reparation ska avstängningsventilerna <b>fjärrvärme tillopp</b> , <b>fjärrvärme retur</b> , <b>kallvatten</b> och <b>varmvatten</b> stängas.<br>Notera inställningen på injusteringsventilen, stäng den sen.<br>Släpp ut trycket genom varmvatten säkerhetsventilen. |
| Efter utfört arbete; fyll upp varmvattenkretsen och avlufta.<br>Öppna fjärrvärme tillopp och därefter retur, detta för att undvika att föroreningar<br>kommer in i systemet.                                                                                               |

Öppna avstängningsventilerna långsamt för att undvika tryckstötar.

- 1. Koppla ur spänningsmatningen till centralen.
- 2. Stäng avstängningsventilerna.
- 3. Använd en fast nyckel för att lossa och ta bort rördelen mellan pump och t-stycke.
- 4. Ta bort den gamla backventilen och montera en ny. OBS! Var noga så att backventilen monteras på rätt håll.

Flödesriktning

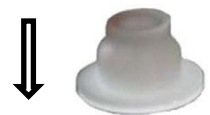

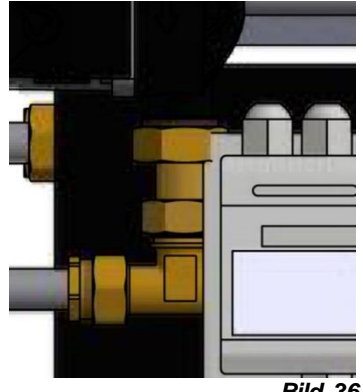

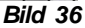

- 5. Skruva tillbaka rördelen.
- Öppna avstängningsventilerna kallvatten, varmvatten. 6.
- 7. Öppna och ställ in injusteringsventilen.
- 8. Avlufta kretsen genom att öppna en varmvattenkran.
- 9. Anslut spänningsmatningen och öppna avstängningsventilerna fjärrvärme tillopp och retur.

## 17.12 Byte av expansionskärl

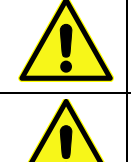

Denna serviceåtgärd måste utföras av en auktoriserad servicetekniker.

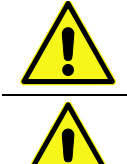

Innan reparation ska avstängnings ventilerna fjärrvärme tillopp, fjärrvärme retur, värme tillopp och värme retur stängas.

Släpp ut trycket genom värmekretsens säkerhetsventil.

Efter utfört arbete; fyll upp systemet och avlufta.

Öppna fjärrvärme tillopp och därefter retur, detta för att undvika att föroreningar kommer in i systemet. Öppna sen värme retur och därefter tillopp.

Öppna avstängningsventilerna långsamt för att undvika tryckstötar.

- 1. Koppla ur spänningsmatningen till centralen.
- Stäng avstängningsventilerna. 2.
- Ersätt befintligt expansionskärl med ett nytt. 3.
- 4. Fyll upp värmekretsen via påfyllningsventilen och avlufta värmekretsen.
- Öppna avstängningsventilerna och anslut spänningsmatningen till centralen. 5.
- Efter den sista luftningen ska trycket vara minst 1,0 bar vintertid och minst 0,6 bar under sommaren. 6.

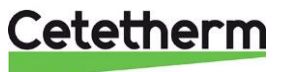

# 18 Tillval

Monteringsanvisningarna för tillvalen är beskrivna med avseende på montering i samband med installation av fjärrvärmecentralen. Om tillvalen ska monteras på en befintlig installation, ska fjärrvärmecentralen göras spänningslös samt stängas av och göras trycklös. Tillvalen ska monteras av en behörig tekniker.

## 18.1 Skyddstermostat

Vid anslutning av värmesystem med enbart golvvärme ska fjärrvärmecentralen utrustas med termostatskydd. Om fjärrvärmecentralen inte förses med denna termostat kan golvvärmesystemet samt golvkonstruktioner skadas p.g.a. hög temperatur.

- 1. Börja med att göra centralen spänningslös, lossa därefter spänningskabeln till cirkulationspumpen.
- 2. Montera den kapslade elboxen på montageplåten.
- 3. Anslut den nya spänningskabeln från elboxen till cirkulationspumpen.
- 4. Anslut den gamla spänningskabeln till cirkulationspumpen mot den kapslade elboxen i avsedd anslutning.
- 5. Montera termostatenheten på värmeframledning.
- 6. Ställ in önskad maxtemperatur för golwärmesystemet.
- 7. Fäst elkablar med erforderligt antal buntband. Det är viktigt att inte montera kablar på fjärrvärmerör och skarpa kanter.

## 18.1.1 Parametrar och rekommenderade inställningsvärden för golvvärme

Inställning av manöverpanelen ska anpassas för golvvärmesystem. För instruktioner angående anpassning av installatörsparametrar, se <u>9 Aktivering av installatörsparametrar</u>.

| Parameter                                                                                       | Parameter<br>nr. | Fabriksinställning |                                                                          | Alternativa inställningar |                                        |  |  |
|-------------------------------------------------------------------------------------------------|------------------|--------------------|--------------------------------------------------------------------------|---------------------------|----------------------------------------|--|--|
|                                                                                                 |                  | Display            | Beskrivning                                                              | Display                   | Beskrivning                            |  |  |
| Kategori 1 parametrar - I                                                                       | Programmer       | bar termost        | at inställningar                                                         |                           |                                        |  |  |
| OTC värmekurva                                                                                  | 15: OC           | 5                  |                                                                          | 1 till 40                 | 1 till 40 justerbar med                |  |  |
|                                                                                                 |                  |                    |                                                                          |                           | steg om 1                              |  |  |
| Kategori 2 parametrar –                                                                         | Systeminstäl     | Iningar (try       | ck PROGRAM för att n                                                     | å denna ka                | itegori) 2)                            |  |  |
| Pumpdifferens                                                                                   | 3: Pd            | 0                  | Differens mellan<br>utomhustemperatur<br>och framlednings-<br>temperatur | 0 till 20                 | 0°C till 20°C, med 1°C<br>steg         |  |  |
| Kategori 3 parametrar – Inställningar manöverpanel (tryck PROGRAM för att nå denna kategori) 3) |                  |                    |                                                                          |                           |                                        |  |  |
| Maximum central värme<br>inställning 2)                                                         | 1: CH            | 45                 | 90°C eller vad som<br>erhålles från<br>värmaren                          | 40 till 90                | 40°C to 90°C justerbar<br>med 1°C steg |  |  |

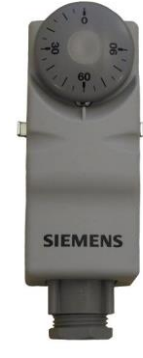

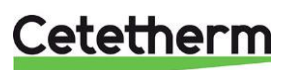

# 19 Driftdata och prestanda

## 19.1 Driftdata Mini Plus CB30-60H

|                               | Primär | Varmvatten |  |
|-------------------------------|--------|------------|--|
| Designtryck PS                | 16 Bar | 10 bar     |  |
| Designtemperatur TS           | 120°C  | 90°C       |  |
| Öppningstryck säkerhetsventil | -      | 9/10 Bar   |  |
| Volym värmeväxlare L          | 1,57 L | 1,62 L     |  |

| Temperatur-<br>program (°C) |        |     |         |            |             |         |     |         |     |
|-----------------------------|--------|-----|---------|------------|-------------|---------|-----|---------|-----|
| Tappvatten                  | Effekt | СВ  | Plattor | Plattor    | Plattor     | Flöde P | dPp | Flöde S | dPs |
|                             | kW     | typ | ant     | primär     | sekundär    | l/s     | kPa | l/s     | kPa |
| 80-25/10-55 (15,5)          | 113    | 30  | 60      | 1*9H+2*10H | 1*10H+2*10H | 0,42    | 24  | 0,60    | 46  |
| 80-22/10-55 (15,5)          | 113    | 30  | 60      | 1*9H+2*10H | 1*10H+2*10H | 0,42    | 24  | 0,60    | 46  |
| 70-25/10-58 (20,2)          | 100    | 30  | 60      | 1*9H+2*10H | 1*10H+2*10H | 0,48    | 32  | 0,50    | 32  |
| 70-25/10-58                 | 128    | 30  | 60      | 1*9H+2*10H | 1*10H+2*10H | 0,68    | 61  | 0,60    | 45  |
| 65-22/10-55                 | 113    | 30  | 60      | 1*9H+2*10H | 1*10H+2*10H | 0,63    | 52  | 0,60    | 45  |
| 65-22/10-55 (19,7)          | 82     | 30  | 60      | 1*9H+2*10H | 1*10H+2*10H | 0,43    | 26  | 0,43    | 25  |

## 19.2 Driftdata Mini Plus CB18-54H

|                               | Primär | Värme   |  |
|-------------------------------|--------|---------|--|
| Designtryck PS                | 16 Bar | 6 bar   |  |
| Designtemperatur TS           | 120°C  | 90°C    |  |
| Öppningstryck säkerhetsventil | -      | 2,5 Bar |  |
| Volym värmeväxlare L          | 1,01 L | 1,05 L  |  |

| Temperatur-          |        |     |         |         |          |         |     |         |      |
|----------------------|--------|-----|---------|---------|----------|---------|-----|---------|------|
| program (°C) Värme   | Effekt | CB  | Plattor | Plattor | Plattor  | Flöde P | dPp | Flöde S | dPs  |
| UPML 25-95           | kW     | typ | ant     | primär  | sekundär | l/s     | kPa | l/s     | kPa  |
| 115-65/60-80 (61,48) | 60,42  | 18H | 54      | 1*26 H  | 1*27 H   | 0,28    | 3,0 | 0,74    | 20   |
| 115-45/40-70 (43,4)  | 90,1   | 18H | 54      | 1*26 H  | 1*27 H   | 0,32    | 3,7 | 0,73    | 20   |
| 115-35/30-35 (30,01) | 15     | 18H | 54      | 1*26 H  | 1*27 H   | 0,04    | 0,1 | 0,72    | 20   |
| 115-35/30-36 (30,01) | 18     | 18H | 54      | 1*26 H  | 1*27 H   | 0,05    | 0,1 | 0,72    | 20   |
| 115-35/30-37 (30,02) | 21     | 18H | 54      | 1*26 H  | 1*27 H   | 0,06    | 0,2 | 0,72    | 20   |
| 100-63/60-80         | 58,2   | 18H | 54      | 1*26 H  | 1*27 H   | 0,39    | 5,7 | 0,71    | 18,6 |
| 100-53/50-70 (52,1)  | 60,3   | 18H | 54      | 1*26 H  | 1*27 H   | 0,31    | 3,7 | 0,73    | 20   |
| 100-48/45-60 (45,68) | 45,1   | 18H | 54      | 1*26 H  | 1*27 H   | 0,21    | 1,7 | 0,73    | 20   |
| 100-43/40-60 (41,55) | 60,1   | 18H | 54      | 1*26 H  | 1*27 H   | 0,26    | 2,5 | 0,73    | 20   |
| 100-43/40-70         | 50     | 18H | 54      | 1*26 H  | 1*27 H   | 0,22    | 1,9 | 0,40    | 6,4  |
| 100-43/40-80         | 20,38  | 18H | 54      | 1*26 H  | 1*27 H   | 0,09    | 0,3 | 0,12    | 0,6  |
| 100-33/30-35 (30,01) | 15     | 18H | 54      | 1*26 H  | 1*27 H   | 0,05    | 0,1 | 0,72    | 20   |
| 100-33/30-36 (30,02) | 18     | 18H | 54      | 1*26 H  | 1*27 H   | 0,06    | 0,2 | 0,72    | 20   |
| 100-33/30-37 (30,03) | 21     | 18H | 54      | 1*26 H  | 1*27 H   | 0,07    | 0,2 | 0,72    | 20   |
| 80-55/50-70          | 43,2   | 18H | 54      | 1*26 H  | 1*27 H   | 0,43    | 6,9 | 0,52    | 10,5 |
| 80-63/60-70 (61,65)  | 30,2   | 18H | 54      | 1*26 H  | 1*27 H   | 0,41    | 6,3 | 0,74    | 20   |

#### UPM3 15-70

| 115-65/60-80 (61,2)  | 52,53 | 18H | 54 | 1*26 H | 1*27 H | 0,25 | 2,3 | 0,64 | 15,3 |
|----------------------|-------|-----|----|--------|--------|------|-----|------|------|
| 115-45/40-70 (42,9)  | 79,42 | 18H | 54 | 1*26 H | 1*27 H | 0,28 | 2,9 | 0,64 | 15,6 |
| 115-35/30-35 (30,01) | 13,3  | 18H | 54 | 1*26 H | 1*27 H | 0,04 | 0,1 | 0,64 | 15,9 |
| 115-35/30-36 (30,01) | 15,96 | 18H | 54 | 1*26 H | 1*27 H | 0,05 | 0,1 | 0,64 | 15,9 |
| 115-35/30-37 (30,01) | 18,62 | 18H | 54 | 1*26 H | 1*27 H | 0,06 | 0,1 | 0,64 | 15,9 |
| 100-63/60-80 (62,7)  | 52,53 | 18H | 54 | 1*26 H | 1*27 H | 0,35 | 4,6 | 0,64 | 15,3 |
| 100-53/50-70 (51,8)  | 52,73 | 18H | 54 | 1*26 H | 1*27 H | 0,27 | 2,8 | 0,64 | 15,4 |
| 100-48/45-60 (45,56) | 39,62 | 18H | 54 | 1*26 H | 1*27 H | 0,18 | 1,3 | 0,64 | 15,5 |
| 100-43/40-60 (41,3)  | 52,94 | 18H | 54 | 1*26 H | 1*27 H | 0,23 | 2   | 0,64 | 15,6 |
| 100-43/40-70         | 49,63 | 18H | 54 | 1*26 H | 1*27 H | 0,22 | 1,8 | 0,40 | 6,3  |
| 100-43/40-80         | 19,86 | 18H | 54 | 1*26 H | 1*27 H | 0,09 | 0,3 | 0,12 | 0,6  |
| 100-33/30-35 (30,01) | 13,3  | 18H | 54 | 1*26 H | 1*27 H | 0,05 | 0,1 | 0,64 | 15,9 |
| 100-33/30-36 (30,01) | 15,96 | 18H | 54 | 1*26 H | 1*27 H | 0,06 | 0,1 | 0,64 | 15,9 |
| 100-33/30-37 (30,02) | 18,62 | 18H | 54 | 1*26 H | 1*27 H | 0,07 | 0,2 | 0,64 | 15,9 |
| 80-55/50-70          | 42,84 | 18H | 54 | 1*26 H | 1*27 H | 0,42 | 6,8 | 0,52 | 10,3 |
| 80-63/60-70 (61,45)  | 26,25 | 18H | 54 | 1*26 H | 1*27 H | 0,35 | 4,7 | 0,64 | 15,2 |

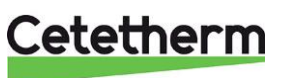

Cetetherm AB Fridhemsvägen 15 372 38 Ronneby – Sweden www.cetetherm.com

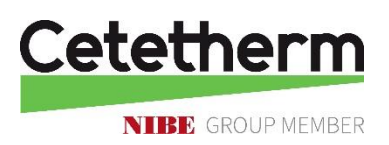